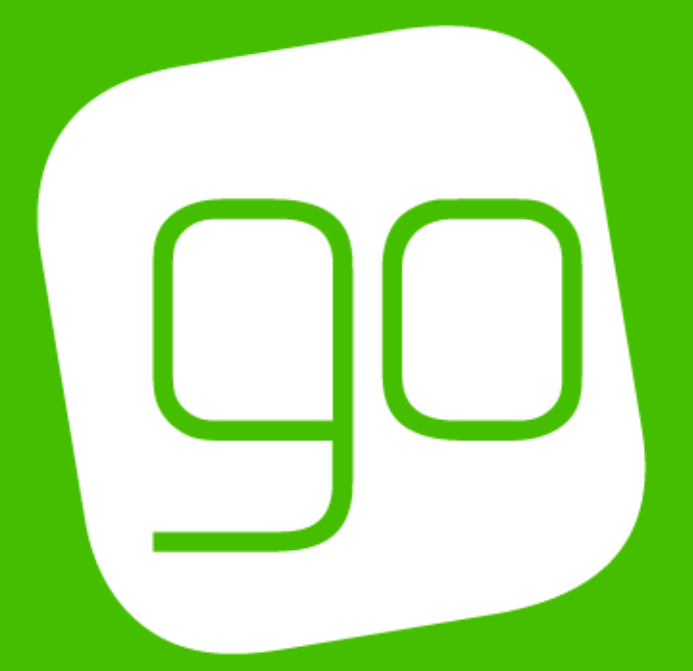

# CRM 2015 – CORPORATE SALES CYCLE USER GUIDE

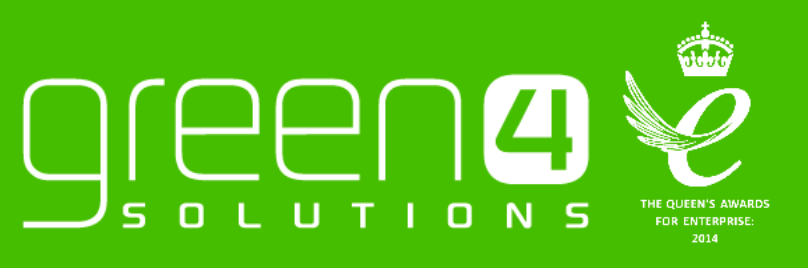

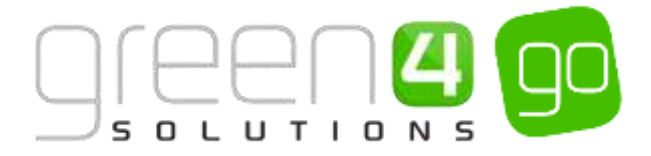

## CONTENTS

| Contents                                                          | 2  |
|-------------------------------------------------------------------|----|
| About this Document                                               | 3  |
| Non-Disclosure                                                    | 3  |
| Copyright                                                         | 3  |
| Document Control                                                  | 3  |
| Contact                                                           | 3  |
| Introduction                                                      | 4  |
| Application Layout                                                | 4  |
| Forms                                                             | 7  |
| 1. Contact and Account Management                                 | 8  |
| 1.1. Create a Contact                                             | 8  |
| 1.2. Create an Account                                            | 10 |
| 1.3. Building Relationships between a Contact and Account         | 11 |
| Creating a Link between a Contact and an Account                  | 11 |
| Creating a Link between an Account and a Primary Contact          | 13 |
| Adding a Contact that is not the Primary Contact                  | 14 |
| 2. Activities                                                     | 16 |
| 2.1. Viewing Your Activities                                      | 16 |
| 2.2. Viewing Open Activities linked to a Contact or an Account    | 17 |
| 2.3. Creating an Activity                                         | 18 |
| 2.4. Creating an Activity from a Contact or Account               | 19 |
| 2.5. Set Regarding for an Activity                                | 20 |
| 2.6. Assigning an Activity to Another User                        | 21 |
| 2.7. Completing an Activity                                       | 23 |
| 2.8. Breaking Contact and Account Relationships                   | 24 |
| 3. Creating Products                                              | 25 |
| 4. Creating Price Lists                                           | 26 |
| 5. Corporate Sales Cycle: Lead> Quote> Won Opportunity> Invoice   | 30 |
| Step 1. Create a Lead                                             | 30 |
| Step 2. Qualify the Lead and create the Opportunity               | 31 |
| Step 3. Creating a Quote from an Opportunity                      | 33 |
| Step 4. Fulfilling an Order and creating an Invoice from an Order | 36 |

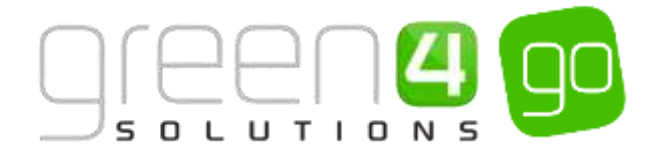

## **ABOUT THIS DOCUMENT**

This document has been prepared as a User Guide for the CRM 2015 Corporate Sales Cycle.

## **NON-DISCLOSURE**

All information contained in this document is to be treated as confidential information provided for the purpose of using Green 4 Solutions modules.

## COPYRIGHT

© Green 4 Solutions Ltd

While every effort has been made to ensure the accuracy of the information contained in this publication, the information is supplied without representation or warranty of any kind, is subject to change without notice and does not represent a commitment on the part of Green 4 Solutions Limited therefore, assumes no responsibility and shall have no liability, consequential or otherwise, of any kind arising from this material or any part thereof, or any supplementary materials subsequently issued by Green 4 Solutions Limited. Green 4 Solutions Limited by Green 4 Solutions Limited.

#### **DOCUMENT CONTROL**

| Version | Date       | Change                 | Initials |
|---------|------------|------------------------|----------|
| V1.0    | 15/10/2015 | This is a new document | JW       |

## CONTACT

Any correspondence should be addressed to:

Product Development

Green 4 Solutions Limited 16-17 Midland Court Central Park Butterworth Leicestershire LE17 4PN UK

Phone: +44 (0) 845 508 8149

Email: <a href="mailto:support@green4solutions.com">support@green4solutions.com</a>

Web: www.green4solutions.com

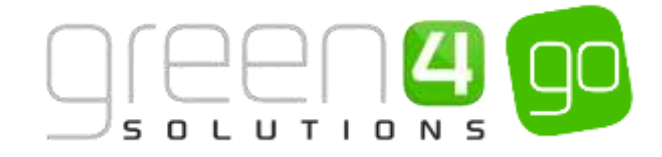

## **INTRODUCTION**

The purpose of this document is to introduce you to the Go's Corporate Sales module and guide you through the functionality available. Depending upon your installation of Go's Corporate Sales and the permissions that have been granted to you, this guide may describe functionality that is not currently available on your system, for more information please contact your system administrator.

## **CORPORATE SALES CYCLE**

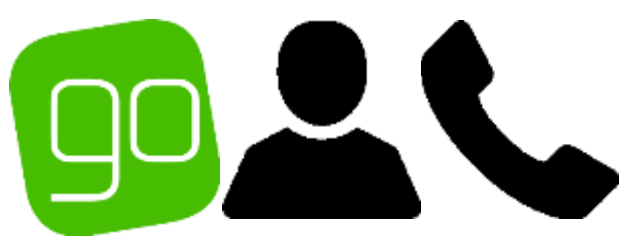

## **APPLICATION LAYOUT**

When working in CRM, there are a number of functional areas that you should be aware of. In order to help you to complete the tasks described in this guide, the following section identifies and describes the areas you will encounter.

The key functional areas of the CRM window are:

- Navigation Bar. Used to select functional areas of the application. The functionality available via the navigation bar is spread across a number of folders, which can be accessed by selecting the appropriate tab in the navigation bar, e.g. Workplace, Sales, Marketing, etc.
- **Ribbon.** The ribbon will display the options available to you in the current view. The options available on the ribbon will change as you move around the application.
- Work Area. The information held in CRM will be displayed in the work area of the window. The content displayed will change depending upon the option selected in the navigation bar and may include views, dashboards and calendars.

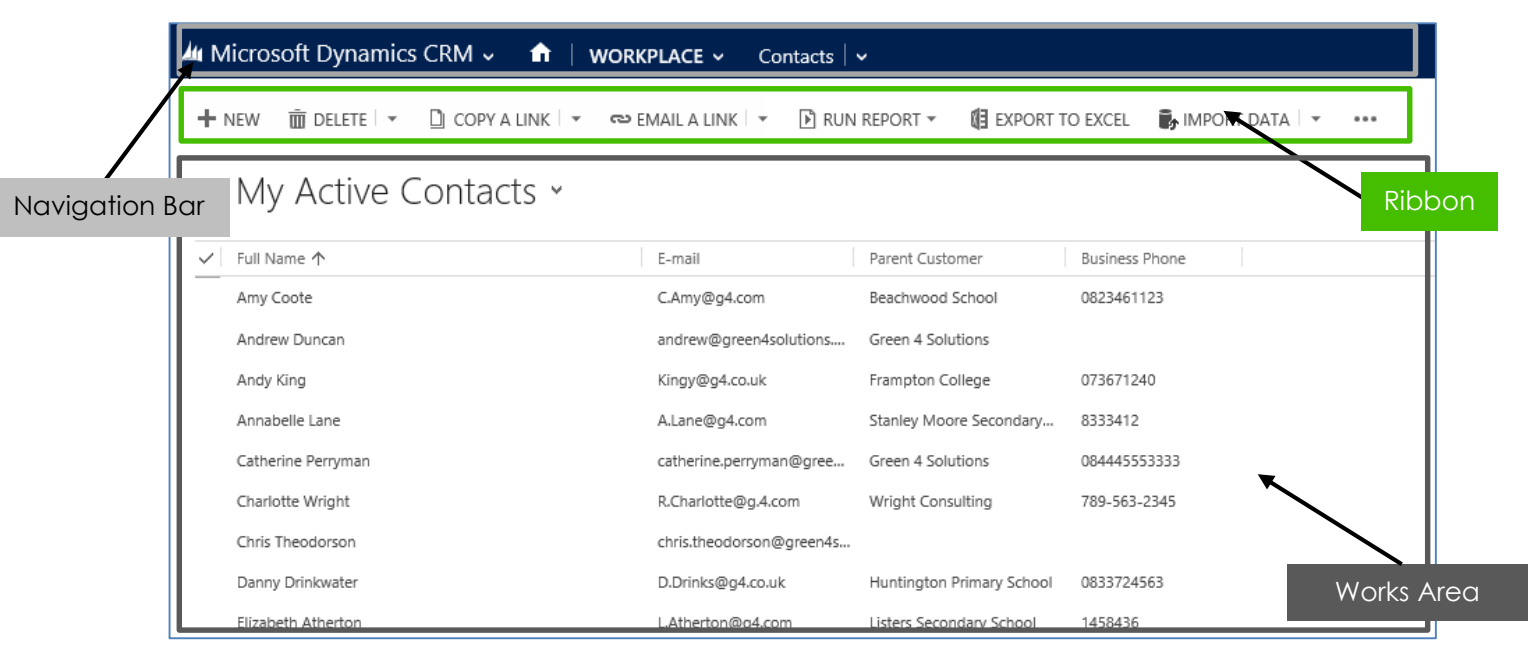

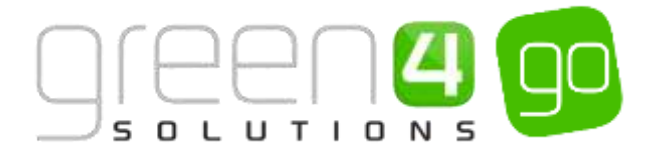

## **VIEWS**

Within CRM, lists of data, for example a list of Contacts, are displayed in Views. Views have filters applied, to limit the data that is displayed. For example **My Active Contacts** will only display Contact records that you own and that are set to active in the database. An example is shown below:

| <i>▲</i> 4 N | Microsoft Dynamics CRM ~ 🏫   WORKPLACE ~ Contacts   ~ |                         |                         |                             |  |  |  |  |
|--------------|-------------------------------------------------------|-------------------------|-------------------------|-----------------------------|--|--|--|--|
| + 1          | NEW 🛅 DELETE 💌 🗋 COPY A LINK 💌 🖚 E                    | MAIL A LINK 👻 🖹 RUN     | REPORT - 🕅 EXPORT T     | o excel 🕞 Import data 🛛 👻 🚥 |  |  |  |  |
| +            | → My Active Contacts                                  |                         |                         |                             |  |  |  |  |
| $\sim$       | Full Name 🛧                                           | E-mail                  | Parent Customer         | Business Phone              |  |  |  |  |
|              | Amy Coote                                             | C.Amy@g4.com            | Beachwood School        | 0823461123                  |  |  |  |  |
|              | Andrew Duncan                                         | andrew@green4solutions  | Green 4 Solutions       |                             |  |  |  |  |
|              | Andy King                                             | Kingy@g4.co.uk          | Frampton College        | 073671240                   |  |  |  |  |
|              | Annabelle Lane                                        | A.Lane@g4.com           | Stanley Moore Secondary | 8333412                     |  |  |  |  |
|              | Catherine Perryman                                    | catherine.perryman@gree | Green 4 Solutions       | 084445553333                |  |  |  |  |
|              | Charlotte Wright                                      | R.Charlotte@g.4.com     | Wright Consulting       | 789-563-2345                |  |  |  |  |

A number of actions are available to help you identify the information you are interested in within the view:

• **Change the View.** When you select an entity (for example Contacts) in the navigation panel, your default view will automatically be displayed. You can also choose alternative views by selecting the small arrow next to the name of the existing view. A selection of available views will be listed. To pick a different view click on the appropriate option in the list:

| 👍 Microsoft Dynamics CRM 🗸 👘 🕴 wo                                                         | DRKPLACE - Contacts      | S                         |                               |
|-------------------------------------------------------------------------------------------|--------------------------|---------------------------|-------------------------------|
| + NEW DELETE - D COPY A LINK - 4                                                          | 🖘 Email a Link 🕞 🕲 Run   | i report * 🛛 🛛 Export 1   | to excel 🛛 🕞, import data 🖙 🚥 |
| My Active Contacts ~<br>System Views<br>Active Contacts                                   | E-mail                   | Parent Customer           | Business Prone                |
| Active Contacts Subgrid View                                                              | C.Amy@g4.com             | Seachwood School          | 0823461123                    |
| BenTest<br>Contacts Being Followed                                                        | andrew@green4solutions   | Green 4 Solutions         |                               |
| Contacts I Follow                                                                         | Kingy@g4.co.uk           | Frampton College          | 073671240                     |
| Contacts: influenced Deals That We Won                                                    | ALane@p4.com             | Stanley Moore Secondary   | 8335412                       |
| Contacts: No Campaign Activities in Last 3 Months<br>Contacts: No Orders in Last 6 Months | catherine.perryman@gree  | Green 4 Solutions         | 084445553333                  |
| Contacts: Responded to Campaigns in Last 6 Mo                                             | R.Charlotte@g.4.com      | Wright Consulting         | 789-563-2345                  |
| Inactive Contacts                                                                         | chris.theodorson@green4s |                           |                               |
| My Active Contacts                                                                        | D.Drinks@p4.co.uk        | Huntington Primary School | 0833724563                    |
| My Connections<br>On Hold Contacts                                                        | LAtherton@g4.com         | Listers Secondary School  | 1458436                       |
| My Views<br>Last Name                                                                     | James.Wall@green4solutio | Green 4 Solutions         |                               |
| Create Personal View                                                                      | liverdy@G4.com           | Littlebrooke School       | 05429942                      |
| Save Filters as New View<br>Save Filters to Current View                                  | Jenny Murphy@green4sol   | Green 4 Solutions         |                               |
| Joe Waker                                                                                 | joe.walker@green4solutio | Green 4 Solutions         |                               |

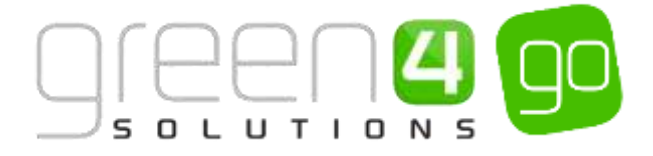

• Search for a Record. All views are searchable, for example a list of Contacts can be searched using the Contact's name, email or linked Account. To carry out a search, enter the search term into the text box at the top of the view and click the *P* button.

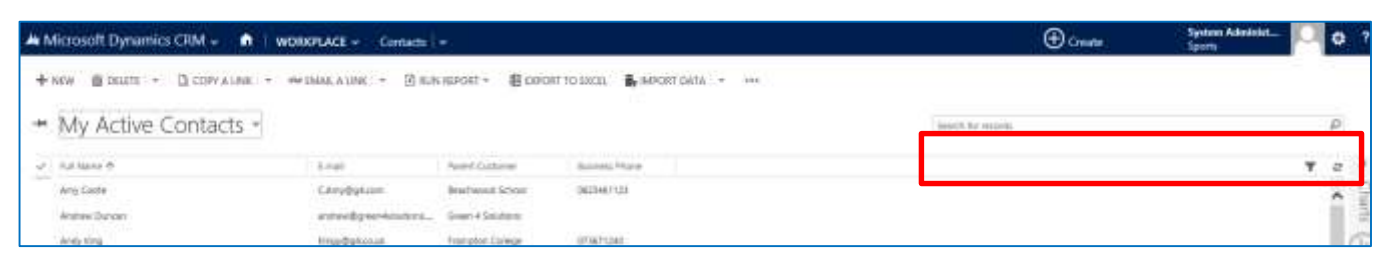

The list of records displayed will update to show only those records matching the keyword entered. If you are unsure of the exact search term, you can enter the wildcard character (\*) before the search term. For example to search for all Accounts with "electrical" in their name, enter \*electrical.

• Sort the List. You can sort the list on any of the columns displayed. To sort on a column click in the column header. An arrow head will be displayed in the column header to indicate the sort order. Click the column header again to reverse the sort.

| Ŧ                       | My Active Contacts 🗸 |                         |                         |                |
|-------------------------|----------------------|-------------------------|-------------------------|----------------|
| $\overline{\checkmark}$ | Full Name 🛧          | E-mail                  | Parent Customer         | Business Phone |
|                         | Amy Coote            | C.Amy@g4.com            | Beachwood School        | 0823461123     |
|                         | Andrew Duncan        | and rew@green4solutions | Green 4 Solutions       |                |
|                         | Andy King            | Kingy@g4.co.uk          | Frampton College        | 073671240      |
|                         | Annabelle Lane       | A.Lane@g4.com           | Stanley Moore Secondary | 8333412        |

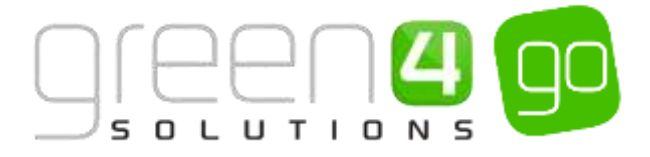

## FORMS

Within CRM, information is collected using Forms (an example of which is shown below).

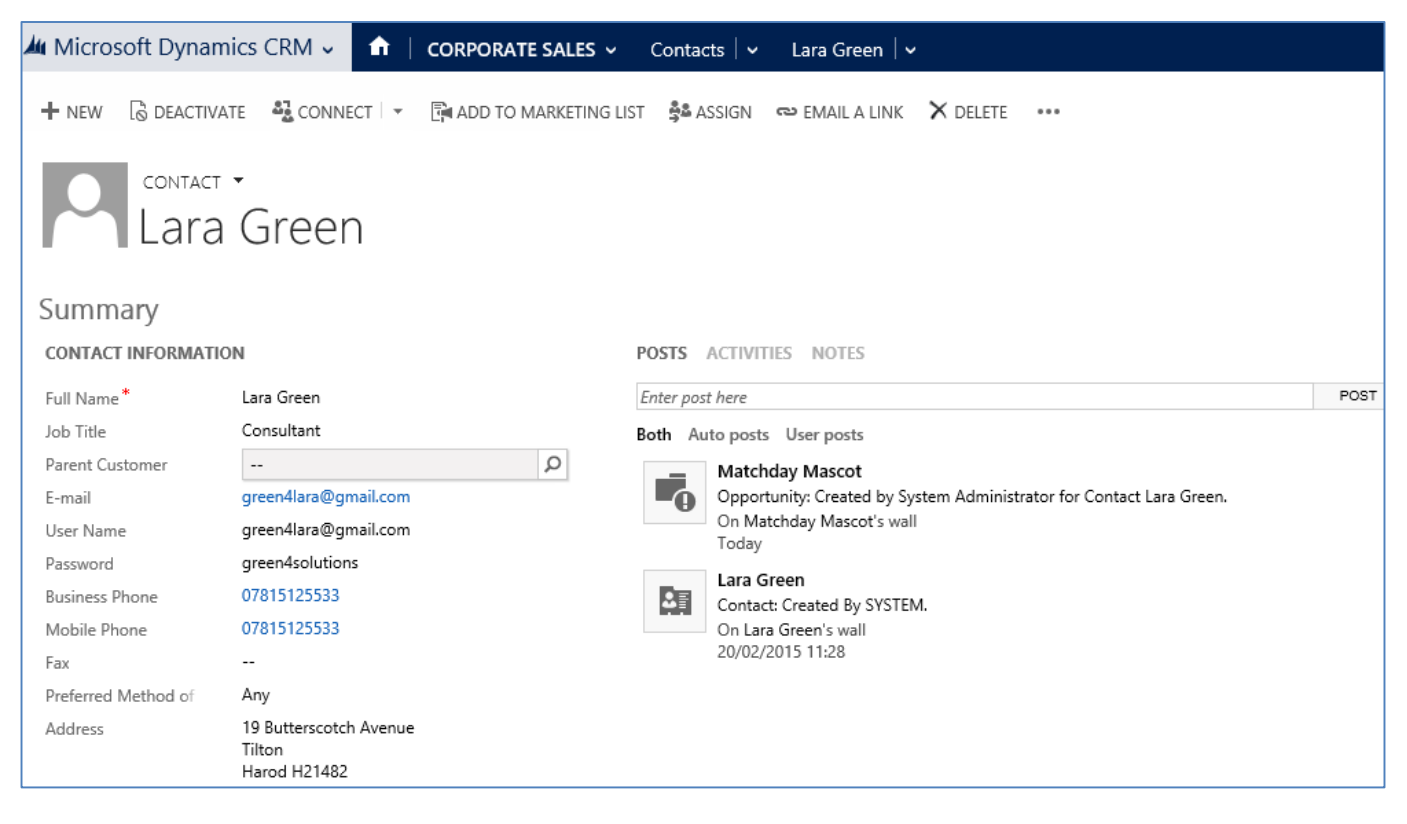

When using Forms to enter information, you will be faced with a number of field types, which are described in the following table.

| Field<br>Name | Appearance                        | Description                                                                                                    |
|---------------|-----------------------------------|----------------------------------------------------------------------------------------------------|
| Text          | E-mail                            | Enter the requested information directly into the box provided                                                                                                    |
| Date          | Birthday 📧 🗸                      | Enter the date directly into the box<br>provided, or, click the calendar symbol (Imere)<br>alongside the field to open a calendar from<br>which the date can be selected.                        |
| Selection     | Available Offline No              | Click for the required answer.                                                                                                    |
| Drop-<br>Down | Beneficiary Requirem Not Required | Select the required option from the list of values provided. To access the list of values click within the field.                                                                                |
| Look Up       | Serie                             | Select the required value from those<br>displayed after selecting the magnifying<br>glass. If the value is not displayed, select<br>Look Up More Records or to create a new<br>value select +New |

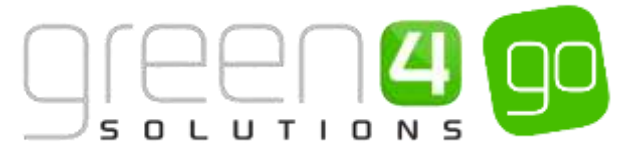

# **1. CONTACT AND ACCOUNT MANAGEMENT**

Contacts and Accounts are key records within CRM. <u>Contacts</u> are used to represent individuals, whereas <u>Accounts</u> are used to represent the organisations and businesses that you interact with. Contacts and Accounts can be <u>linked together</u> within CRM.

The following sections describe how to work with Contacts and Accounts in CRM.

## **1.1. CREATE A CONTACT**

To create a Contact complete the following instructions:

a) Select or hover over the **Microsoft Dynamics CRM** tab before clicking **Corporate Sales** from the drop down list of the navigation bar.

| Microsoft Dynamics | CRM 🥃 🏦 🕴 CORPORATE S/ | ALES 👻 Sales Literature 😽 |
|--------------------|------------------------|---------------------------|
| WORKPLACE          | CORPORATE SALES        | MARKETING                 |

b) Hover over the Corporate Sales tab and from the drop down select Contacts.

| Microsoft Dynamics CRM | v <b>≜</b> | CORPORATE SALE | s١ | SalesLiterature   🗸 |   |   |
|------------------------|------------|----------------|----|---------------------|---|---|
| Unknown0               |            |                |    |                     |   |   |
| <b>℃</b><br>LEADS      |            | NITIES         | AC | COUNTS              | ¥ | ¥ |

c) The **Contact View** with the list of My Active Contacts will be displayed. Select **New** in the ribbon.

| <b>/</b> / | Microsoft Dynamics CRM 🗸 🏦   CORPORATE SALES 🗸 Contacts   🗸                                        |                          |                         |                |  |  |  |
|------------|----------------------------------------------------------------------------------------------------|--------------------------|-------------------------|----------------|--|--|--|
| + :        | 🕂 NEW 🛅 DELETE 🖙 🗋 COPY A LINK 🔽 🖘 EMAIL A LINK 🔽 🕑 RUN REPORT 🛪 🕼 EXPORT TO EXCEL 🝺 IMPORT DATA I |                          |                         |                |  |  |  |
| +          | → My Active Contacts                                                                               |                          |                         |                |  |  |  |
| $\sim$     | Full Name 🔨                                                                                        | E-mail                   | Parent Customer         | Business Phone |  |  |  |
| ~          | Amy Coote                                                                                          | C.Amy@g4.com             | Beachwood School        | 0823461123     |  |  |  |
|            | Andrew Duncan                                                                                      | and rew@green4 solutions | Green 4 Solutions       |                |  |  |  |
|            | Andy King                                                                                          | Kingy@g4.co.uk           | Frampton College        | 073671240      |  |  |  |
|            | Annabelle Lane                                                                                     | A.Lane@g4.com            | Stanley Moore Secondary | 8333412        |  |  |  |
|            | Ant Richards                                                                                       |                          |                         |                |  |  |  |
|            | Bob Bradley                                                                                        |                          |                         |                |  |  |  |
|            | Catherine Perryman                                                                                 | catherine.perryman@gree  | Green 4 Solutions       | 084445553333   |  |  |  |
|            | Charlotte Wright                                                                                   | R.Charlotte@g.4.com      | Wright Consulting       | 789-563-2345   |  |  |  |

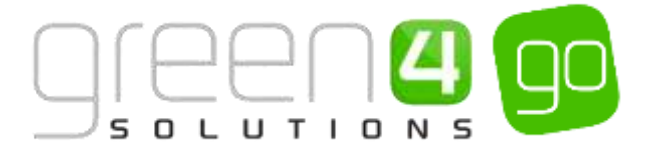

d) A blank **Contact Form** will be displayed. You must enter all of the mandatory fields (all fields with a red asterisk) and any fields marked with a blue cross are recommended fields but do not have to be completed. As the field is selected, an outline to the field will appear.

| A Microsoft Dyna      | mic: CDM - 🔿   WORKPLACE - Curlists                                                   | - Mey Contact           |              | () Coste                        | System Advent.                 |
|-----------------------|---------------------------------------------------------------------------------------|-------------------------|--------------|---------------------------------|--------------------------------|
| Bre Greek             | CLOSE + NEW 12 TURN                                                                   |                         |              |                                 |                                |
| Nev                   | w Contact                                                                             |                         |              |                                 | Sector: Ac                     |
| Summary               |                                                                                       |                         |              |                                 |                                |
| CONTACT INFORMAT      | TRON                                                                                  | 1.000                   |              | 10mins                          |                                |
| Ad Name*              |                                                                                       | Leer Gana <sup>®</sup>  | ANT          | +                               |                                |
| Les Trav              |                                                                                       | 10000                   |              | INCOME CALLS                    |                                |
| Peter Cummer          |                                                                                       | 2008                    |              | Tate Title Providy IT           | Teles Deemilie                 |
| Burness Plane         |                                                                                       |                         |              | To make the control or or reach |                                |
| Multille Phones       |                                                                                       |                         |              |                                 |                                |
| Party and Talenton In | 810                                                                                   |                         |              | INCOME OPPORTUNITIES            |                                |
| Numbers               | - 20                                                                                  |                         |              | Topic Take *                    | Anital Direction Anton Revenue |
| The gradient re       | anerati pe divet. Su cer age al fait Mei Seenper accort<br>tegitione begregenetic yet | *                       |              |                                 |                                |
| Details               |                                                                                       |                         |              |                                 |                                |
| PERSONAL .            |                                                                                       | MAREITHE                | WLITE'S      |                                 |                                |
| Samler .              |                                                                                       | Orginality Last -       | Currenty     | Round Sterring                  |                                |
| Nete Inna             | -                                                                                     | Lass Campology Dang 🕷 — | Onderstein   | 1                               |                                |
| Spoule Parmer Harr    |                                                                                       | Visitering Hassish Sent | Could Hold   | 100                             |                                |
| an only               |                                                                                       | CONTACT PREPRINTES      | Payment Yamp |                                 |                                |

- e) Click Save and Close on the ribbon. The new contact is now saved in CRM.
- f) A Contact can be edited at any point by reopening the relevant Contact form, making the changes and selecting the save icon in the bottom right hand corner of the form.
- g) If a Contact is no longer active, their record in CRM can be deactivated from the database. When a record is deactivated the details remain in the system but are hidden from the majority of views. To deactivate a Contact open up the relevant Contact record in form view before selecting Deactivate on the ribbon.

| Ju Micros | oft Dynamics | CRM 🗸 🖬   | WORKPLACE ~ Contact   | ts   🗸 🛛 Andrew Duncan   🗸  |          |     |
|-----------|--------------|-----------|-----------------------|-----------------------------|----------|-----|
| + NEW     | 🗟 DEACTIVATE | CONNECT 🗸 | ADD TO MARKETING LIST | త్తి ASSIGN ణు EMAIL A LINK | X DELETE | ••• |

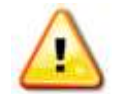

**Note.** You can use the **Parent Customer** field to link the Contact to an Account record (for example the company the contact represents). When you select the icon alongside the field a list of existing account records will be displayed, select the appropriate record from those listed. If an appropriate account record is not listed, select **New** to create a new account record.

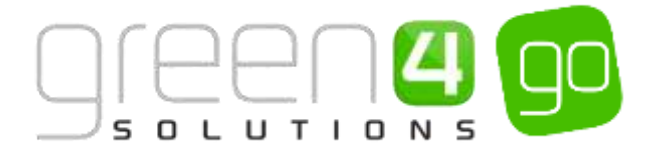

## **1.2. CREATE AN ACCOUNT**

To create an Account complete the following instructions:

a) Select or hover over the **Microsoft Dynamics CRM** tab before clicking **Corporate Sales** from the drop down list of the navigation bar.

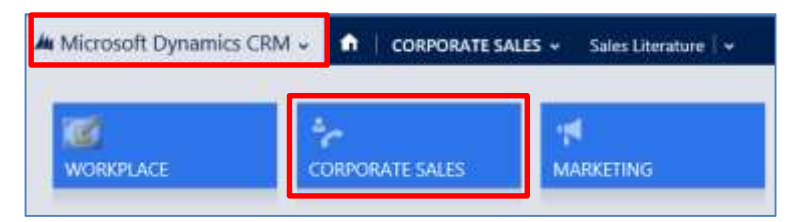

b) Hover over the Corporate Sales tab and from the drop down select Account.

| Microsoft Dynamics CRI | vlv <b>n</b> t∣ | CORPORATE SALES | Sales Literat | ture   🗸 |   |
|------------------------|-----------------|-----------------|---------------|----------|---|
| Unknown0               |                 | r               |               |          |   |
| <b>€</b><br>LEADS ≚    |                 | INITIES         |               | <b>×</b> | × |

c) The Account View will be displayed. Select New on the ribbon.

| A Mi | rosoft Dynamics CRM 🗸 👘 🕴 совре | DRATE SALES + Accounts +     |                                |
|------|---------------------------------|------------------------------|--------------------------------|
| + NE | W П DELETE - 🗋 СОРУАЦИК - 🖘 В   | MAIL A LINK * 🕑 RUN REPORT * | EXPORT TO EXCEL . MPORT DATA   |
| +,   | Active Accounts -               |                              |                                |
| v    | Account Name 🛧                  | Primary Contact              | E-mail (Primary Contact)       |
|      | 007                             | lames Bond                   | james/bond@green/solutions.com |
|      | Beachwood School                | Amy Coote                    | CAmy@g4.com                    |
|      | Chimbonda Ltd                   |                              |                                |
|      | Frampton College                | Andy King                    | Kingy@g4.co.uk                 |
|      | 666 138                         |                              |                                |
|      | Green 4 Solutions               | Christoper Jeffreys          | C.leftrey@green4.com           |
|      | Green 4 Group                   |                              |                                |
|      | Green 4 Solutions               |                              |                                |

d) An **Account Form** will be displayed. Again, you must enter all of the mandatory fields (all fields with a red asterisk) and any fields marked with a blue cross are recommended fields but do not have to be completed. As the field is selected, an outline to the field will appear.

| A Morosoft Equantics (CAI + 🖷   Addentials                                                                                                    | A Charles (a) (the local)                                                                                                    | Diene (marterier 🔛                                                                                                    |
|----------------------------------------------------------------------------------------------------|----------------------------------------------------------------------------------------------------|----------------------------------------------------------------------------------------------------|
| Her garage to the                                                                                                    |                                                                                                    |                                                                                                    |
| New Account                                                                                                    |                                                                                                    | ingland in displace                                                                                                    |
| Summery                                                                                                    |                                                                                                    |                                                                                                    |
| ALL GOVER THAT COMPANY AND A DECISION                                                                                                    | PARA ACTIVITY OF THE                                                                                                    | Princip ( press                                                                                                    |
| hand here"                                                                                                    | Deserve.                                                                                                    | . 40                                                                                                    |
|                                                                                                    | bett Antonio income                                                                                                    | consta                                                                                                    |
|                                                                                                    | Here aligned in the processing of the second second se | Advance in Avenue                                                                                                    |
| here haven                                                                                                    |                                                                                                    | Transfer and some discount                                                                                                    |
| teacherst -                                                                                                    |                                                                                                    |                                                                                                    |
| 62960                                                                                                    |                                                                                                    |                                                                                                    |
|                                                                                                    |                                                                                                    | ACCES OFTEN DESIGN.                                                                                                    |
|                                                                                                    |                                                                                                    | Tat) line + Astalliada, And-See                                                                                                    |
| Transfer and and the standard                                                                                                    | the second second second second second second second second second second second second second second second se                                                                                                    | Auron for some runs in east,                                                                                                    |
|                                                                                                    |                                                                                                    | and the second second se |
| +++ ( · · · · · · · · · · · · · · · · ·                                                                                                    | + + + + + + + + + + + + + + + + + + +                                                                                                    | has been                                                                                                    |
|                                                                                                    |                                                                                                    | Landstein some landste some                                                                                                    |
|                                                                                                    |                                                                                                    |                                                                                                    |
| in the second second second second second second second second second second second second second second second                                                                                                    |                                                                                                    |                                                                                                    |
| I COMPANY PROTECT                                                                                                    | #44071Mil                                                                                                    | R100                                                                                                    |
|                                                                                                    | Internation -                                                                                                    | Invest Rescalation                                                                                                    |
|                                                                                                    | tatiarpaptie B -                                                                                                    | from loss                                                                                                    |
| Annual and a second second sec | constanting Meanmain. Mean                                                                                                    | lushing in                                                                                                    |

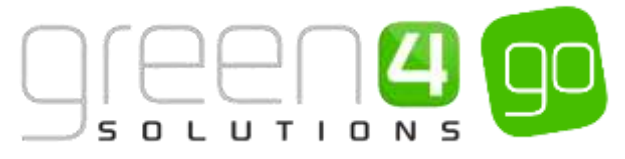

- e) Click **Save and Close** on the ribbon. The new account is now saved in **CRM**.
- f) An Account can be edited at any point by reopening the relevant Account form, making the changes and selecting the save icon in the bottom right hand corner of the form.
- g) If an Account is no longer active, their record in CRM can be deactivated from the database. When a record is deactivated the details remain in the system but are hidden from the majority of views. To deactivate an Account, open up the relevant Account record in form view before selecting **Deactivate** in the ribbon.

| Micros | soft Dynamics | : CRM 🗸 🖬     | WORKPLACE ~ Acc      | counts   🗸 🛛 Be | achwood School | <b>~</b> |     |
|--------|---------------|---------------|----------------------|-----------------|----------------|----------|-----|
| ╋ NEW  | 🗟 DEACTIVATE  | 🖧 CONNECT 🗌 🔻 | 🛱 ADD TO MARKETING I | LIST  😤 ASSIGN  | ⇔ EMAIL A LINK | X DELETE | ••• |

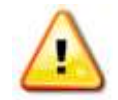

When adding address details for the organisation it is useful to name the addresses (e.g. Shipping or Accounts) as this will allow you to look-up and assign the address details to orders. The names used for addresses are arbitrary, but should be carefully selected to ensure you can identify the correct address from the name only.

## **1.3. BUILDING RELATIONSHIPS BETWEEN A CONTACT AND ACCOUNT**

#### **CREATING A LINK BETWEEN A CONTACT AND AN ACCOUNT**

Below is a step by step guide to creating a link between a <u>Contact</u> and an <u>Account</u>:

a) Select or hover over the **Microsoft Dynamics CRM** tab before clicking **Corporate Sales** from the drop down list of the navigation bar.

| Microsoft Dynamics C | RM 🗸 🏦 🕴 CORPORATE SA | NLES 👻 Sales Literature 🛛 🛩 |
|----------------------|-----------------------|-----------------------------|
| WORKPLACE            | CORPORATE SALES       | MARKETING                   |

b) Hover over the Corporate Sales tab and from the drop down select Contacts.

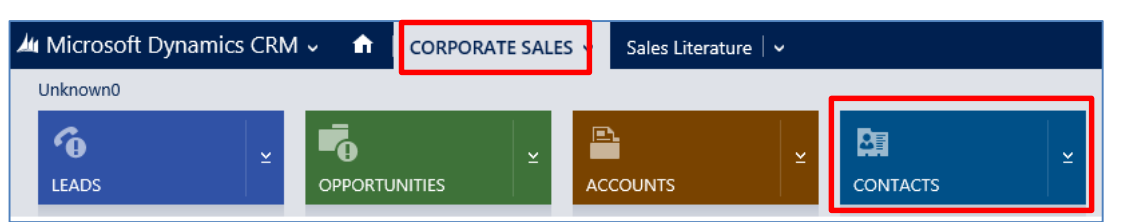

c) Select the view **Active Contacts** and search for the relevant Contact using the search bar in the top right hand corner of the contact view.

| AL N | ticrosoft Dynamics CRM 🗸 👘 🕴   | WORKPLACE - Contac | ts i v                  |                             | ① Create           | System Administ |
|------|--------------------------------|--------------------|-------------------------|-----------------------------|--------------------|-----------------|
| +    | нам 👜 редата ( - 🗍 соружинас - | - IMARALINE - D    | RUN REPORT + 🛚 🗮 EXPORT | ID DCH 🔒 IMPORTDATA ) - +++ |                    |                 |
| +    | My Active Contacts ~           |                    |                         |                             | Sector for records | 3               |
| ų,   | ful Nene 1                     | E-mail             | Parent Duttorter        | Norren Plene                |                    | Ŧ               |
|      | Any Coste                      | CAmy@gik.com       | Beachwood School        | 0825461123                  |                    |                 |
|      | Andy King                      | Ongy@g4cous        | Frampton College        | 075671240                   |                    |                 |
|      | Arrandia Lane                  | Alane@g4.com       | Stamey Moore Secondary. | 8333472                     |                    |                 |

d) Double click on the Contact and the Contact form should appear.

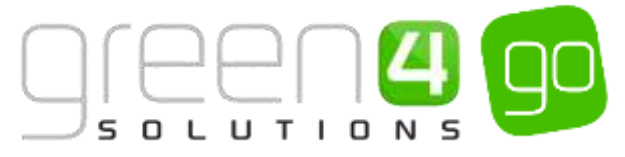

e) On the Contact form there is a field called Parent Customer, click the look up button.

| Microsoft Dyna      | mics CRM + 🕐   WORKPLACE +                                                                                                    | Contacts ( v Catherine Pwryman ) v               |      | () Create           | System Administ. 🍳 🔿 7 |
|---------------------|----------------------------------------------------------------------------------------------------|--------------------------------------------------|------|---------------------|------------------------|
| + NEW REDEACTION    | 4 CONNECT ( > BADD TO MARKET                                                                                                    | NG ULT 🕸 ALEXEN 🖚 EMAL A UNK 🗙 DELETE 🚥          |      |                     | * + *                  |
| Cat                 | herine Perryman                                                                                                    |                                                  |      |                     | Gumm"<br>System Admin  |
| Summary             |                                                                                                    |                                                  |      |                     |                        |
| CONTACT INFORMAT    | now                                                                                                    | POSTS ACTIVITIES MITTES                          |      | Company             |                        |
| Full Name*          | Cathorine Panyman                                                                                                    | Enter part time                                  | POST | 100                 |                        |
| tols Title          | Project Manager                                                                                                    | Both Autoposts User pants                        |      | RECENT CASES        | + 0                    |
| Parant Custonian    |                                                                                                    | Catherine Petryman                               |      | Case Title          | Dissis T. Data a       |
| I-mail              | same ne per yn an Bigreen Audulans och                                                                                                    | Contact: Created By First name Last name         |      |                     | Thing I Think T        |
| Buarness Process    | and the second of the second second s | On Cetherine Perrymen's well<br>34/33/2014 26/00 |      | No Case records how | 4                      |
| Noisie Prone        | 07865 600 278                                                                                                    |                                                  |      |                     |                        |
| Fee.                | (22.1)                                                                                                    |                                                  |      |                     |                        |
| Preferred Mathod in | E-mail                                                                                                    |                                                  |      |                     |                        |
| Address             |                                                                                                    |                                                  |      | <                   | >                      |
|                     |                                                                                                    |                                                  |      |                     |                        |

- f) This will display a list of 10 Accounts. If the Account that you would like the Contact to be related to is displayed, select it. If not, select the Look Up More Records option, this will allow you to search for the relevant Account you wish to associate the Contact with.
- g) If the Account does not exist, select the + New icon and capture the Account details.

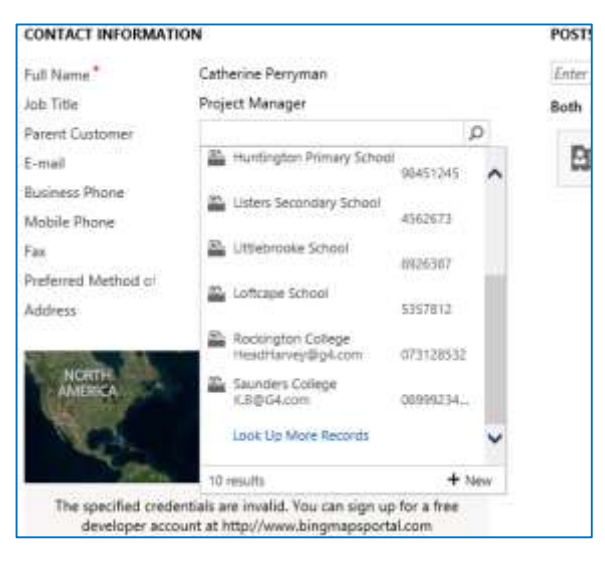

h) Once the account you wish to associate with this Contact is found or added, select it and click **Add**.

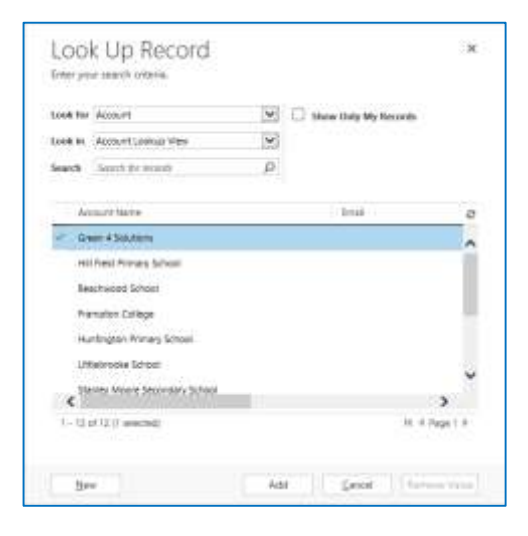

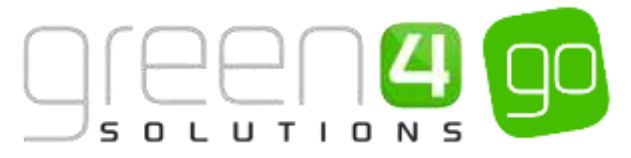

- i) You will automatically be returned to the **Contact form**, and the **Parent Account** field should now have the appropriate account occupied.
- j) Click **Save**.

#### CREATING A LINK BETWEEN AN ACCOUNT AND A PRIMARY CONTACT

Below is a step by step guide to creating a link between an Account and a Primary Contact:

a) Select or hover over the **Microsoft Dynamics CRM** tab before clicking **Corporate Sales** from the drop down list of the navigation bar.

| Microsoft Dynamics CRN | 1 🗸 🏚 🕴 CORPORATE SA | LES 👻 Sales Literature 🖡 🗸 |
|------------------------|----------------------|----------------------------|
| WORKPLACE              | CORPORATE SALES      |                            |

b) Hover over the Corporate Sales tab and from the drop down select Account.

| Microsoft Dynamics CRM | ~ 🟦 | CORPORATE SALE | s v | Sales Literature | , |   |
|------------------------|-----|----------------|-----|------------------|---|---|
| Unknown0               |     |                |     |                  |   |   |
| <b>℃</b><br>LEADS      |     | NITIES         | AC  | COUNTS           | ¥ | ¥ |

c) Select the view **Active Accounts** and search for the relevant contact using the search bar in the top right hand corner of the contact view.

| 🛦 Microsoft Dynamics CRM 🚽 🔒 🕴     |                 | e I atranta     |                                     |                          | () Create | System Administ 阿 🗘 |
|------------------------------------|-----------------|-----------------|-------------------------------------|--------------------------|-----------|---------------------|
| + NEW IN DELETE + 13 COPY & LONG + | we EPYOF Y FLAK | HUN REPORT      | <ul> <li>Before to excel</li> </ul> | 🔒 IMPORT (MATA ) + 🛛     |           |                     |
| ✤ My Active Accounts -             |                 |                 |                                     |                          | 0         | و                   |
| 🖉 - Account Name 🛧                 | Main Phone      | Address 11 City | Printary Cantach                    | E-mail (Himary Cantact)  |           | τ σ                 |
| Beachwood School                   | 3739962         | Teachwood       | Amy Coote                           | CArry@git.zom            |           |                     |
| Premation College                  | 0923648         | Franction       | Antly King                          | King/@p4.co.uk           |           |                     |
| Green A Solutions                  | 08455 008 148   | Lutterworth     |                                     |                          |           |                     |
| Hit Fale Primary School            | 0948239         | Hartsonoush     | Nel Back                            | Seck@ureen4solutions.com |           |                     |

- d) Double click on the Account and the Account form should appear.
- e) On the Account form there will be a field called Primary Contact, click the look up button.

| A Microsoft Dyn | amics CRM 🖌 📫 📋 WORKPLA       | CE + Accounts + Green + Solutions +                      |      | 🕀 Create         | System Administ<br>Q <sup>ci</sup> | - 0              | 0     |
|-----------------|-------------------------------|----------------------------------------------------------|------|------------------|------------------------------------|------------------|-------|
| + NEW 13 DEAC   | twate 42 connect - 154 add to | MARKETING LIET \$4 ASSESS I III IIII IIII IIIII X DELETE |      |                  |                                    | ÷                | + 3   |
| P Gre           | een 4 Solutions               |                                                          |      | Annual Ference   | No. of Engloyees                   | Owner"<br>System | Admin |
| Summary         |                               |                                                          |      |                  |                                    |                  | 1     |
| ACCOUNT INFORM  | ATION                         | POSTS ACTIVITIES MOTES                                   |      | Printery Contact |                                    |                  |       |
| Account Name*   | Green & Solutions             | Enter part here                                          | POST | **               |                                    |                  |       |
| Phone           | 08455 (888 149                | Both Auto posts User posts                               |      | CONTACTS         |                                    | +                | 8     |

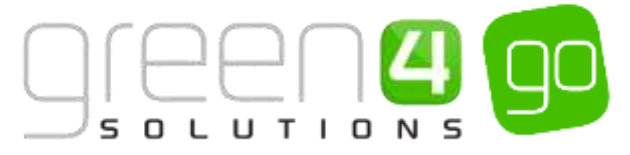

e) This will display a list of active Contacts. If the account that you would like the contact to be related to is displayed in this list select it, if not, choose the **Look Up More Records** option. This will allow you to search for the relevant account you wish to associate the contact with.

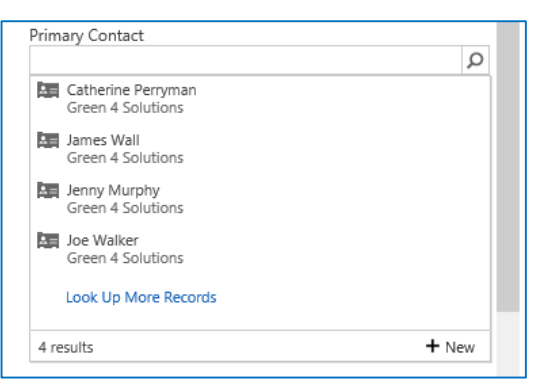

f) Search for the Contact you wish to associate with this Account, select it and click Add.

| Look for       | Cottact            | * | 🗌 Show Only My Records           |      |
|----------------|--------------------|---|----------------------------------|------|
| Look In        | Active Contacts    | V | 🗌 Filter by related Parent Costs | me   |
| Search         | Search for records | p |                                  |      |
| ħ2             | Патіе ф            |   | E-mail                           | -    |
| × 40           | ry Coote           |   | CAmyBg4.com                      |      |
| An             | dy King            |   | Engy@g4.to.ik                    |      |
| .An            | nabelle Lane       |   | Alure@g4.com                     |      |
| Ca             | therine Penymen    |   | catherine.persynian@gr           | w.,  |
| O              | oriotte Wright     |   | R.Charlotte@g.4.com              |      |
| De             | my Drinkwater      |   | D.Drinks@g4.co.uk                |      |
| < <sup>B</sup> | alieti Atietoi     |   | LAtherton@o4.com                 | >    |
| 1.22           | of 22 (1 selected) |   | 16.6 Pa                          | et k |

- g) You will automatically be returned to the **Account form**, and the Primary Contact field should now have the appropriate contact occupied.
- h) Click Save.

#### ADDING A CONTACT THAT IS NOT THE PRIMARY CONTACT

To add a Contact that isn't the Primary Contact complete the following instructions:

a) With the **Account Form** open, find the **Contacts** field which has a small table beneath it. If any contacts have already been related to this Account, the names of these will be displayed in the table.

| +                     |
|-----------------------|
| E-mail                |
| catherine.perryman@gr |
| James.Wall@green4sol  |
| Jenny.Murphy@green4   |
| joe.walker@green4solu |
|                       |

b) To add a new Contact to the Account select the Plus symbol.

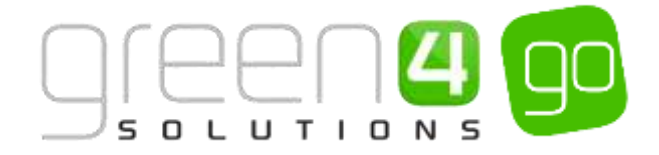

| CONTACTS           | + 🗉                   |
|--------------------|-----------------------|
| Full Name ↑        | E-mail                |
| Catherine Perryman | catherine.perryman@gr |
| James Wall         | James.Wall@green4sol  |
| Jenny Murphy       | Jenny.Murphy@green4   |
| Joe Walker         | joe.walker@green4solu |
|                    |                       |

c) A smaller Contact form will drop down, complete the relevant details before selecting Save.

| nics CRM - n workplace - A: | counte - Green & Solutions |                                                                                                    | () Create       | Syntaxe Administra<br>197 | - 0 7      |
|-----------------------------|----------------------------|----------------------------------------------------------------------------------------------------|-----------------|---------------------------|------------|
|                             |                            |                                                                                                    |                 |                           | ×          |
|                             | Contact Information        | 1<br>5                                                                                                    | Address         |                           |            |
|                             | E-mail                     |                                                                                                    | Street 1        | 16-17 Midland Court       |            |
|                             | Mobile Phone:              | -                                                                                                    | Street 2        | Central Park              |            |
|                             | Business Phone             | 00455 088 149                                                                                                    | City            | Lutterworth-              |            |
| 🏨 Gren 4.5oh/fora           | Description                | 1                                                                                                    | 20P/Postal Code | LEN7 APPA                 |            |
|                             |                            |                                                                                                    |                 | Size                      | Genel      |
|                             | nics CEM +                 | nics CRM - 🔹 WORKPLACE - Accounts - Green & Solutions<br>- Ernal<br>- Ernal<br>- Buttern Pierre<br>Buttern Pierre<br>Buttern Pierre<br>Buttern Pierre | nics CEM -      | nick CRM -                | nics CRM - |

d) A new Contact has been created and this new contact is now assigned to the Account.

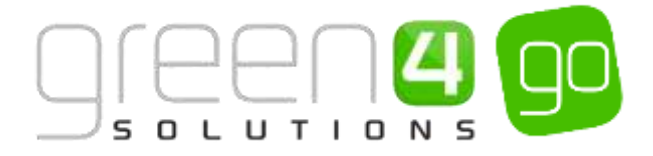

# 2. ACTIVITIES

CRM provides a basic Activity Management system that enables you to schedule or log Activities associated with the various records in the database, such as Opportunities, Leads, Contacts, Accounts, or Cases. Activities are used to record interactions you have with customers, and therefore allows you to build up a history of the interactions you have had with each of your customers.

## **2.1. VIEWING YOUR ACTIVITIES**

To view the Activities that have been assigned to you carry out the following:

a) Hover over or select the **Microsoft Dynamics CRM** tab in the navigation bar, from the drop down choose **Workplace**.

| Microsoft Dynamics CRN |                 | Dashboards   🗸 |
|------------------------|-----------------|----------------|
| C WORKPLACE            | CORPORATE SALES | Marketing      |
|                        |                 |                |

b) In the navigation bar select the **Workplace** tab before choosing **Activities** from the drop down.

| Microsoft Dynamics CRM   | 1~ 🟦            | WORKPLACE ~ | Dashboards   🗸 |
|--------------------------|-----------------|-------------|----------------|
| My Work                  |                 |             |                |
| © ⊒<br>■ 2<br>DASHBOARDS | اڭ<br>ACTIVITIE | s           | CALENDAR       |

c) The My Activities view will be displayed showing all Activities that have been assigned to you. To open up a specific Activity, double click on it.

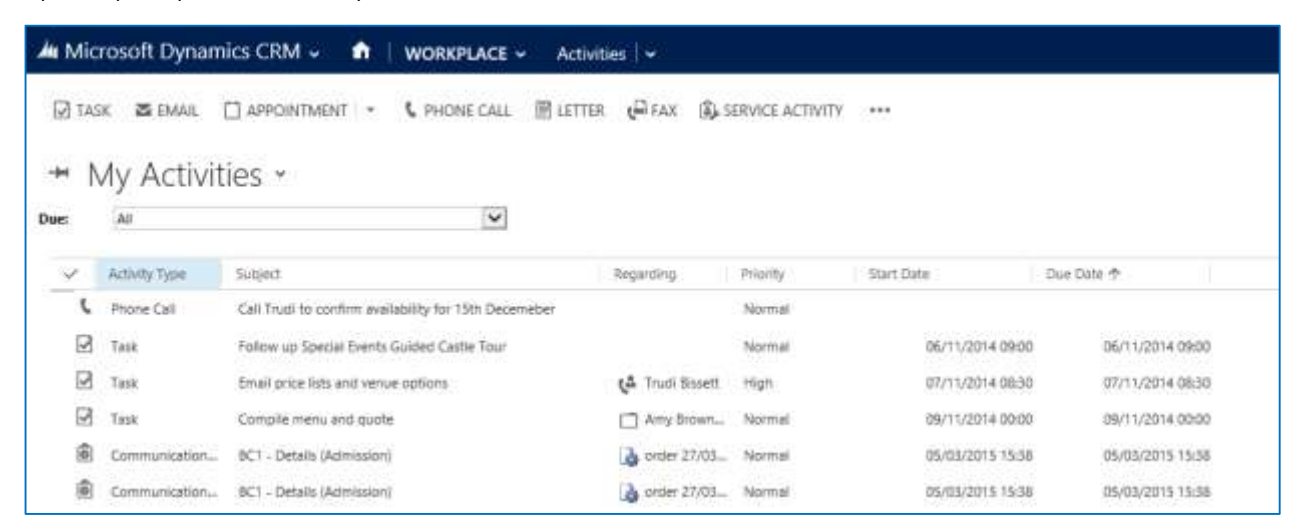

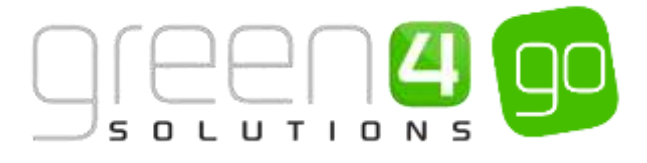

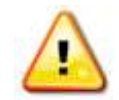

It is possible to change the view to particular type of Activity only, this can be done by selecting the small arrow next to the **My Activity**. A drop down will appear with all of the Activity types. Depending on which Activity is to be viewed, select the appropriate tab.

| ⊨                 | My Activities 🖌        |     |
|-------------------|------------------------|-----|
| Ź                 | All Activities         | •   |
|                   | Task                   | •   |
| e₽.               | Fax                    | •   |
| C.                | Phone Call             | ► k |
| $\mathbf{\nabla}$ | Email                  | F   |
|                   | Letter                 | ۰ľ  |
| Ü                 | Appointment            | •   |
| Ë                 | Service Activity       | •   |
| ₩,                | Campaign Response      | •   |
| 1                 | Campaign Activity      | •   |
| 12                | Recurring Appointment  | •   |
| ¢                 | Communication Activity | ۲   |

## 2.2. VIEWING OPEN ACTIVITIES LINKED TO A CONTACT OR AN ACCOUNT

To view the Activities related to a Contact or an Account, complete the following instructions:

- a) Open the appropriate Contact or Account record in the form view.
- b) Within the Contact or Account form select the small arrow next to the name of the Contact or Account in the navigation bar, from the drop down select **Activities**.

| Microsoft Dynamics CRM | I 🗸 🏦   WORKPLACE 🗸 | Contacts 🗸 🗸 Andrew Dunca | n 🗸          |
|------------------------|---------------------|---------------------------|--------------|
| Common                 |                     |                           |              |
|                        | Ê                   | Ŝ                         | 2            |
| MORE ADDRESSES         | ACTIVITIES          | CLOSED ACTIVITIES         | SUB-CONTACTS |

c) The Open Activity Associated View will be show, displaying a list of open Activities linked to the Contact or Account.

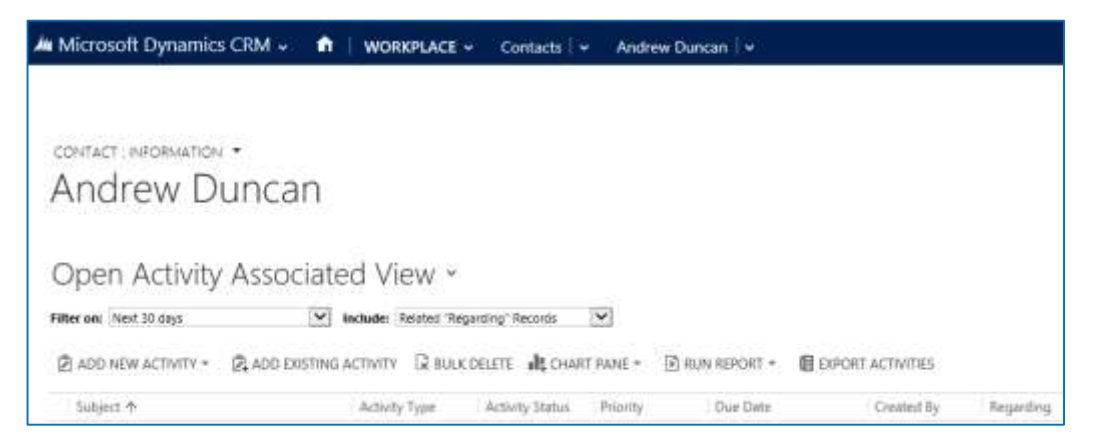

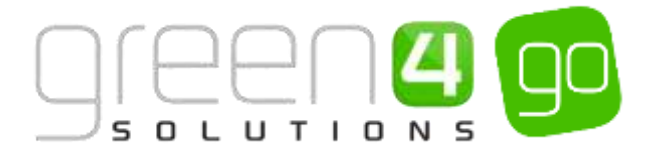

## 2.3. CREATING AN ACTIVITY

To create a new Activity complete the following instructions:

a) Hover over or select the **Microsoft Dynamics CRM** tab on the navigation bar and from the drop down select **Workplace**.

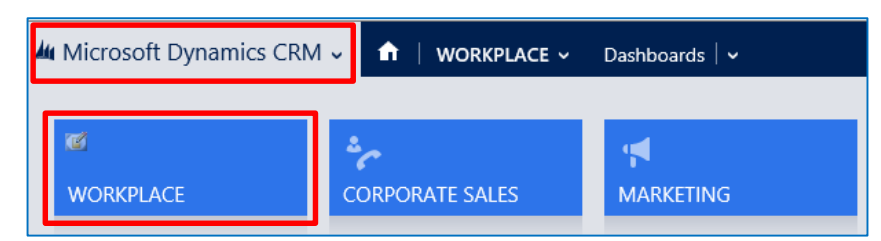

b) In the navigation bar choose Workplace and from the drop down, select Activities.

| Microsoft Dynamics CR | vi v 👖 | WORKPLACE ~ | Activities   🗸 |
|-----------------------|--------|-------------|----------------|
| My Work               |        |             |                |
| DASHBOARDS ≚          |        | s           | CALENDAR       |

c) The My Activities view will be displayed. On the ribbon select the Activity type that you wish to create. It is possible to choose from; Task, Email, Appointment, Phone Call, Letter, Fax and Service Activity

| 🌆 Mic | rosoft Dyna | mics CRM 🗸 🖬  | WORKPLACE ~  | Activities | s   ~   |                  |     |  |
|-------|-------------|---------------|--------------|------------|---------|------------------|-----|--|
| 🗹 TAS | sk 💌 email  | APPOINTMENT - | 🕻 PHONE CALL | E LETTER   | ر 🗳 FAX | SERVICE ACTIVITY | ••• |  |
| -H N  | ∕lv Activ   | ities ~       |              |            |         |                  |     |  |
| Due:  | All         |               | ~            |            |         |                  |     |  |
|       |             |               |              |            |         |                  |     |  |

- d) Once the Activity type has been selected, the appropriate form will be displayed. Complete the requested information including:
  - **Subject**. Enter a descriptive name for the Activity.
  - **Regarding**. Use to link the Activity to another record, for example an Account or Contact.
  - **Owner**. Your Microsoft CRM username will be automatically entered.
  - **Duration.** Enter the duration of the Activity.
  - **Due**. Enter when the Activity is due to be completed.
- e) Once the information is complete select **Save and Close** on the ribbon.

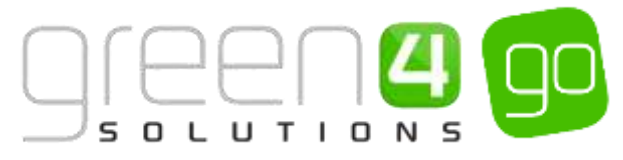

## 2.4. CREATING AN ACTIVITY FROM A CONTACT OR ACCOUNT

To create an Activity related to a <u>Contact</u> or <u>Account</u> the following instructions must be completed:

- a) Open the appropriate Contact or Account record in the form view.
- b) In the Contact or Record form, select the small arrow next to the name of the Contact or Account on the navigation bar. From the drop down select **Activities**.

| Microsoft Dynamics CRM | 🗸 🏫   WORKPLACE 🗸 | Contacts 🛛 🗸 🛛 Andrew Duncar | 1 🗸          |
|------------------------|-------------------|------------------------------|--------------|
| Common                 |                   |                              |              |
| MORE ADDRESSES         | Lactivities       |                              | SUB-CONTACTS |

c) The Open Activity Associated View will be show, in the ribbon select Add New Activity.

| Microsoft Dynamic       | CRM 🗸 🏫   WORKPLA     | ACE - Contacts        | - Andr    | ew Duncan 🛛 🛩  |                   |           |
|-------------------------|-----------------------|-----------------------|-----------|----------------|-------------------|-----------|
|                         |                       |                       |           |                |                   |           |
| CONTACT : INFORMATION   | *                     |                       |           |                |                   |           |
| Andrew D                | uncan                 |                       |           |                |                   |           |
|                         |                       |                       |           |                |                   |           |
| Open Activity           | Associated View       |                       |           |                |                   |           |
| Filter on: Next 30 days | include: Relate       | d "Regarding" Records | Y         |                |                   |           |
| ADD NEW ACTIVITY +      | ADD EXISTING ACTIVITY | вицк delete 📲 сна     | RT PANE * | 🕑 RUN REPORT * | EXPORT ACTIVITIES |           |
| Subject 🛧               | Activity Type         | Activity Status       | Priority  | Due Date       | Created By        | Regarding |

d) A drop down will appear displaying all Activities that can be created. Select the relevant Activity.

| itter on: Next 30 days | ¥            | Include: | Related "Regardin | g" Records    | Y         |                |                   |
|------------------------|--------------|----------|-------------------|---------------|-----------|----------------|-------------------|
| ADD NEW ACTIVITY -     | ADD EXISTING | ACTIVITY | 🕼 BULK DELE       | TE 📲 CHA      | RT PANE * | 🕑 RUN REPORT * | EXPORT ACTIVITIES |
| 😡 Task                 |              | Activity | Type A            | tivity Status | Priority  | Due Date       | Created 8         |
| Fax Fax                |              |          |                   |               |           |                |                   |
| C Phone Call           |              |          |                   |               |           |                |                   |
| 🖀 Email                |              |          |                   |               |           |                |                   |
| 🕅 Letter               |              |          |                   |               |           |                |                   |
| Appointment            |              |          |                   |               |           |                |                   |
| Service Activity       |              |          |                   |               |           |                |                   |
| 🐮 Campaign Response    |              |          |                   |               |           |                |                   |
| Recurring Appointment  |              |          |                   |               |           |                |                   |
| Communication Activity |              |          |                   |               |           |                |                   |

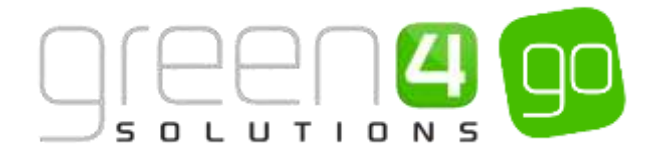

- e) Once the Activity type has been selected, the appropriate form will be displayed. Complete the requested information including:
  - **Subject**. Enter a descriptive name for the Activity.
  - **Regarding**. Use to link the Activity to another record, for example event or person.
  - **Owner**. Your Microsoft CRM username will be automatically entered.
  - Duration. Enter the duration of the Activity.
  - **Due**. Enter when the Activity is due to be completed.
- f) Once the information is complete select **Save and Close** on the ribbon.

## 2.5. SET REGARDING FOR AN ACTIVITY

The Regarding field enables you to attach an Activity to an additional record within CRM, such as an Order, Opportunity or Case. By associating the Activity with an additional record, you can then see the Activity from any of those records. For example if the regarding field is set to an Opportunity, when the Opportunity record is viewed the Activity will be listed under the Activities area of the opportunity form. Essentially, setting a regarding field allows you to develop a rolled up view of your Activities.

To set the regarding record for an Activity

a) Hover over or select the **Microsoft Dynamics CRM** tab on the navigation bar and from the drop down select **Workplace**.

| Microsoft Dynamics CR |                 | Dashboards $\mid$ 🗸 |
|-----------------------|-----------------|---------------------|
| C<br>WORKPLACE        | CORPORATE SALES |                     |

b) In the navigation bar choose Workplace and from the drop down, select Activities.

| Microsoft Dynamics CRM   | /v <b>n</b> | WORKPLACE ~ | Activities   🗸 |
|--------------------------|-------------|-------------|----------------|
| My Work                  |             |             |                |
| © ■<br>■ ■<br>DASHBOARDS |             | 5           | CALENDAR       |

c) The My Activities view will be displayed. Highlight and place a tick in the Activities that you wish to set the regarding for.

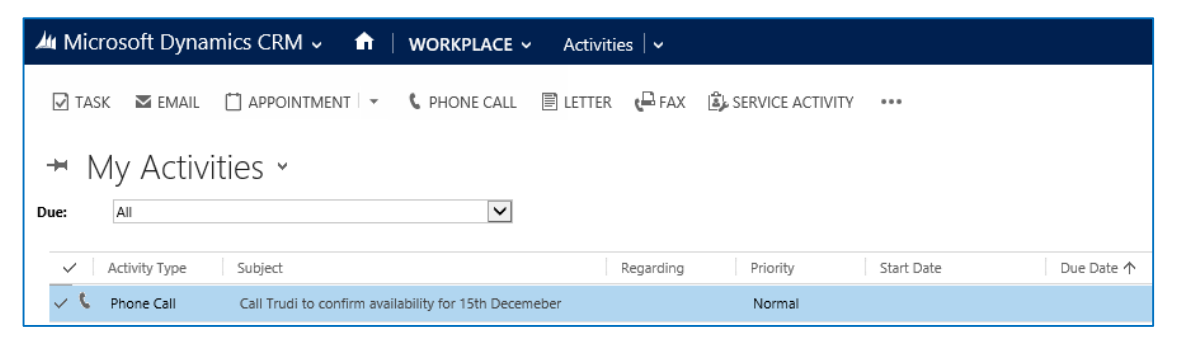

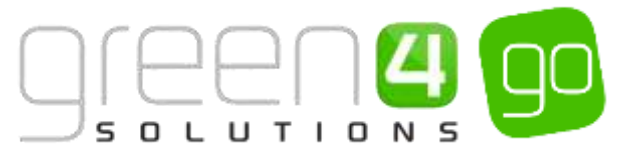

d) In the ribbon, select the icon that replicates 3 dots and from the drop down choose **Set Regarding.** 

| <b>4</b> 4 N | ∕licı    | osoft Dynami              | ics CRM 🗸 🏦   WORKPLACE 🗸 Activit                             | ies   🗸         |                  |                                                                                                    |           |
|--------------|----------|---------------------------|---------------------------------------------------------------|-----------------|------------------|----------------------------------------------------------------------------------------------------|-----------|
| ¥ ⊠          | tas<br>N | κ ⊠email (<br>Λν Δctiviti |                                                               | E 🖓 FAX 🔹 S     | SERVICE ACTIVITY | Campaign Response     To cut a data initia                                                                                                    |           |
| Due:         |          |                           |                                                               |                 |                  | Contractivities  Contractivities  Contr |           |
| ~            | C        | Activity Type Phone Call  | Subject Call Trudi to confirm availability for 15th Decemeber | Regarding       | Normal           | ✓ Mark Complete<br>★ Cancel                                                                                                    |           |
|              | 2        | Task                      | Follow up Special Events Guided Castle Tour                   |                 | Normal           | 🖫 Set Regarding                                                                                                    | 5/11/201  |
|              | 2        | Task                      | Email price lists and venue options                           | 🗳 Trudi Bissett | High             | 🚔 Assign                                                                                                    | 7/11/2014 |
|              | 2        | Task                      | Compile menu and quote                                        | Amy Brown       | Normal           | 🗋 Copy a Link 🔹 🕨                                                                                                    | €/11/201  |
|              | 4        | Communication             | BC1 - Details (Admission)                                     | 🍓 order 27/03   | Normal           | ာ Email a Link                                                                                                    | 5/03/201  |
|              | 4        | Communication             | BC1 - Details (Admission)                                     | 🍓 order 27/03   | Normal           | 🖳 Add to Queue                                                                                                    | 5/03/201  |
|              | 4        | Communication             | BC1 - Details (Admission)                                     | 👌 order 27/03   | Normal           | 🔹 Run Workflow                                                                                                    | 5/03/201  |

e) The Set Regarding dialog will be displayed. Click the magnifying glass to open the Look Up Dialog and select the appropriate record. When using the Look Up Dialog, ensure the **Look For** field is set to the correct record type.

| ecord | be in regard to.         | ×                                         |
|-------|--------------------------|-------------------------------------------|
|       |                          | a                                         |
|       |                          |                                           |
|       | ecord<br>1 Activity will | ecord<br>1 Activity will be in regard to. |

f) Upon adding the appropriate record, select **Set** on the Set Regarding Record dialog.

## 2.6. ASSIGNING AN ACTIVITY TO ANOTHER USER

By default Activities that you create will be assigned to you. To assign an Activity to another user carry out the following:

a) Hover over or select the **Microsoft Dynamics CRM** tab on the navigation bar and from the drop down select **Workplace**.

| Microsoft Dynamics CRM | 🗸 💼   WORKPLACE 🗸 | Dashboards $\mid$ 🗸 |
|------------------------|-------------------|---------------------|
| C.                     | *c                | <b>A</b>            |
| WORKPLACE              | CORPORATE SALES   | MARKETING           |

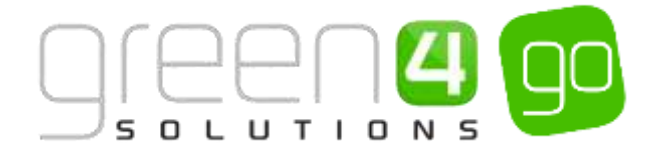

b) In the navigation bar choose Workplace and from the drop down, select Activities.

| Microsoft Dynamics CRN              | /√ 🕇 | WORKPLACE ~ | Activities   🗸 |
|-------------------------------------|------|-------------|----------------|
| My Work                             |      |             |                |
| III III<br>III IIII<br>DASHBOARDS ≚ |      | 5           | CALENDAR       |

c) The My Activities view will be displayed. Highlight and place a tick in the Activities that you wish to assign to another user.

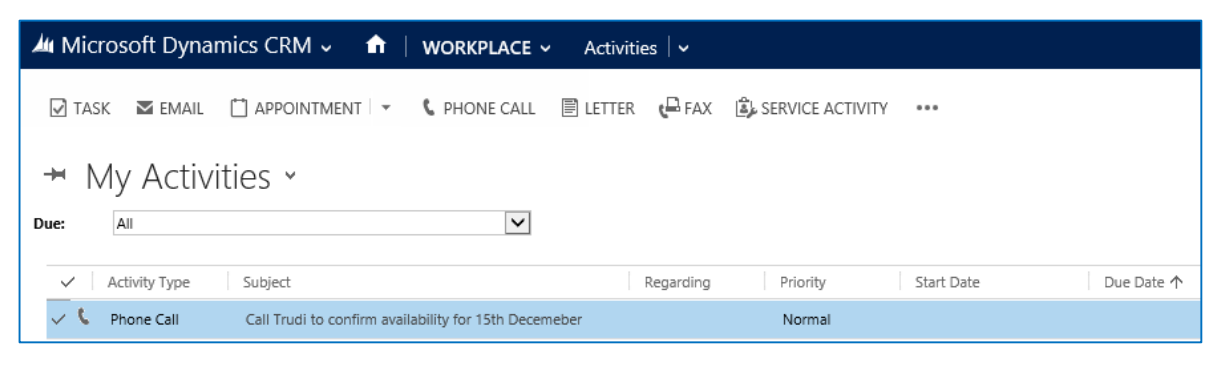

d) In the ribbon, select the icon that replicates 3 dots and from the drop down choose Assign.

| 4  | I Mici | osoft Dynam   | ics CRM 🗸 🔺   WORKPLACE 🗸 Ac                          | tivities   🗸    |                |                   |          |
|----|--------|---------------|-------------------------------------------------------|-----------------|----------------|-------------------|----------|
|    | 🗹 TAS  | K 🛛 EMAIL     | 🗂 APPOINTMENT 🗁 📞 PHONE CALL 🗐 LET                    | rter 🍋 fax 違 se | RVICE ACTIVITY | •••               |          |
| •  | H N    | 1y Activit    | ies ×                                                 |                 |                | Dether Activities |          |
| Dı | ie:    | All           | $\checkmark$                                          |                 |                | 🖋 Edit            |          |
|    | ~      | Activity Type | Subject                                               | Regarding       | Priority       | m Delete          | · .      |
|    | ~ C    | Phone Call    | Call Trudi to confirm availability for 15th Decemeber |                 | Normal         | X Cancel          |          |
|    | 2      | Task          | Follow up Special Events Guided Castle Tour           |                 | Normal         | L Set Regarding   | 5/11/201 |
|    | 2      | Task          | Email price lists and venue options                   | 🗳 Trudi Bissett | High           | 📲 Assign          | 7/11/201 |
|    | 2      | Task          | Compile menu and quote                                | Amy Brown       | Normal         | 🗋 Copy a Link     | 9/11/201 |
|    | 4      | Communication | BC1 - Details (Admission)                             | 👌 order 27/03   | Normal         | 🕶 Email a Link    | 5/03/201 |
|    | â      | Communication | BC1 - Details (Admission)                             | 👌 order 27/03   | Normal         | 🖳 Add to Queue    | 5/03/201 |
|    | 4      | Communication | BC1 - Details (Admission)                             | 👌 order 27/03   | Normal         | 🔅 Run Workflow    | 5/03/201 |

g) The Assign to Team or User dialog will be displayed. Use the magnifying glass to open the Look Up Dialog and select the appropriate record. When using the Look Up Dialog, ensure the **Look For** field is set to the correct record type.

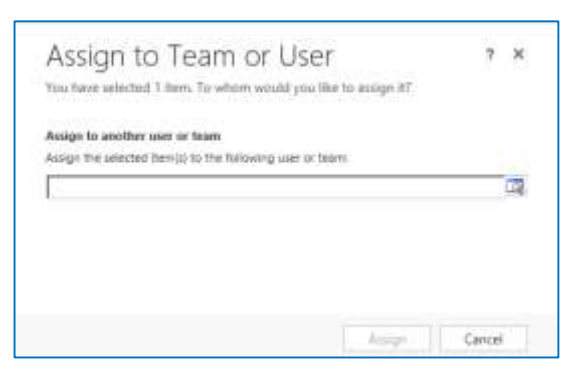

d) Upon adding the appropriate record, select Assign on the Assign to Team or User dialog.

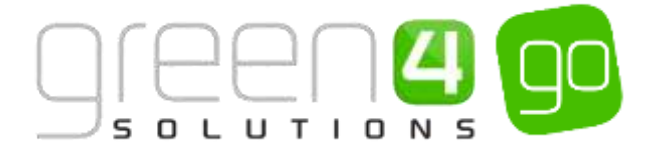

## 2.7. COMPLETING AN ACTIVITY

Once an Activity has been completed, it is necessary to set the record to complete. To do this complete the following instructions:

a) Hover over or select the **Microsoft Dynamics CRM** tab on the navigation bar and from the drop down select **Workplace**.

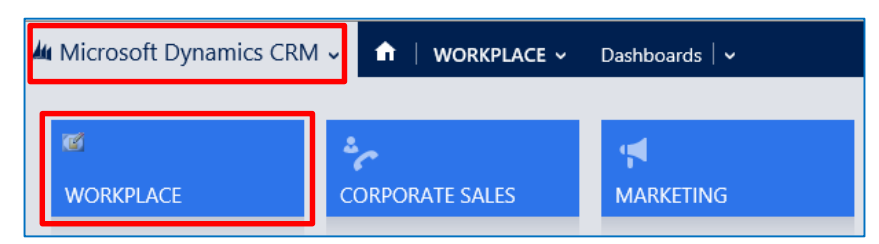

b) In the navigation bar choose Workplace and from the drop down, select Activities.

| Microsoft Dynamics CRN                    | 1⊽ 🟦 | WORKPLACE ~ | Activities   🗸 |
|-------------------------------------------|------|-------------|----------------|
| My Work                                   |      |             |                |
| III III<br>IIIIIIIIIIIIIIIIIIIIIIIIIIIIII |      | 5           | CALENDAR       |

c) The My Activities view will be displayed. Tick and highlight the Activities that you wish to mark as complete. It is only possible to mark the same type of Activities as complete in one attempt.

| Microsoft Dynamics  | CRM 🗸 🏦   WORKPLACE 🗸 Activ                          | ities   🗸                  |                         |
|---------------------|------------------------------------------------------|----------------------------|-------------------------|
| 🗹 TASK 🔤 EMAIL 📋 /  | APPOINTMENT 🔽 🕻 PHONE CALL 📄 LETTE                   | R 🖓 FAX 🗟 SERVICE ACTIVITY |                         |
| → My Activitie      | S *                                                  |                            |                         |
| Due: All            | V                                                    |                            |                         |
| ✓ Activity Type Su  | ıbject                                               | Regarding Priority         | Start Date 🕇 Due Date 🛧 |
| 🗸 📞 Phone Call 🦳 Ca | all Trudi to confirm availability for 15th Decemeber | Normal                     |                         |

e) In the ribbon, select the icon that replicates 3 dots and from the drop down choose **Mark Complete.** 

| 🌆 Mic    | rosoft Dynam  | ics CRM 🗸 🔺   WORKPLACE 🗸 Activit                     | ties   🗸        |                 |                   |         |           |
|----------|---------------|-------------------------------------------------------|-----------------|-----------------|-------------------|---------|-----------|
| 🗹 ТА     | SK 🛛 EMAIL    | 🗂 APPOINTMENT 🖂 📞 PHONE CALL 🛛 🗐 LETTER               | t 🖓 FAX 🔹 S     | ERVICE ACTIVITY | •••               |         |           |
| -        | My Activit    | ies ×                                                 |                 | _               | Campaign Response | ×       |           |
| Due:     | All           | $\checkmark$                                          |                 |                 | 🖋 Edit            |         |           |
|          |               |                                                       |                 |                 | 面 Delete          | - I - F |           |
|          | Activity Type | Subject                                               | Regarding       | Priority        | ✓ Mark Complete   |         | 1         |
| $\sim c$ | Phone Call    | Call Trudi to confirm availability for 15th Decemeber |                 | Normal          | X Cancel          |         |           |
|          | Task          | Follow up Special Events Guided Castle Tour           |                 | Normal          | L Set Regarding   |         | 5/11/2014 |
|          | Task          | Email price lists and venue options                   | 🗳 Trudi Bissett | High            | Sa Assian         |         | 7/11/201  |
|          | Task          | Compile menu and quote                                | Amy Brown       | Normal          | Copy a Link       | •       | €/11/201  |
| \$       | Communication | BC1 - Details (Admission)                             | 🍓 order 27/03   | Normal          | 🖘 Email a Link    | •       | 5/03/201  |
| \$       | Communication | BC1 - Details (Admission)                             | 👌 order 27/03   | Normal          | L. Add to Queue   |         | 5/03/201  |
| \$       | Communication | BC1 - Details (Admission)                             | 👌 order 27/03   | Normal          | 🔅 Run Workflow    |         | 5/03/201  |

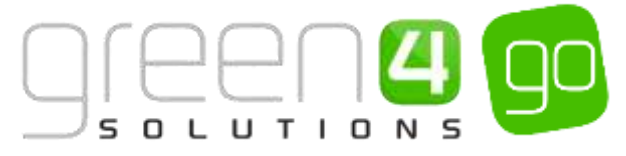

d) The **Confirm Deactivation** dialog will be displayed, depending on the Activity Type selected the values given in the Status drop down within the Confirm Deactivation dialog will differ. Select the appropriate Status before selecting **Close**.

| Confir<br>Do you wan | TM Deactivation<br>at to deactivate the selected 1 Phone Call? You can reactivate it later, if you wish. | ×    |
|----------------------|----------------------------------------------------------------------------------------------------|------|
| Select the st        | atus of the closing Phone Call.                                                                          |      |
| Status:              | Made                                                                                                    | ~    |
|                      |                                                                                                    |      |
|                      |                                                                                                    |      |
|                      |                                                                                                    |      |
|                      | Close Ca                                                                                                 | ncel |

## **2.8. BREAKING CONTACT AND ACCOUNT RELATIONSHIPS**

When you create an <u>Activity</u> record against a <u>Contact</u> that is linked to an <u>Account</u>, a copy of the Activity will be automatically saved against the Account record. Consequently if the Contact – Account link is broken (because the employee leaves for example), a record of the Activity will always remain with both the Contact record and the Account record, ensuring you have a complete picture of all Activity with an organisation and an individual.

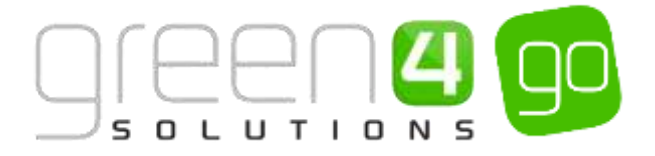

## **3. CREATING PRODUCTS**

For every Product that is to be sold in the Corporate Sales Process a Product should be created. S such as the individual hospitality areas that are available or the sponsorship packages.

To create a Product, complete the following instructions:

a) Select or hover over the Microsoft Dynamics CRM tab in the navigation bar and from the drop down select Corporate Sales.

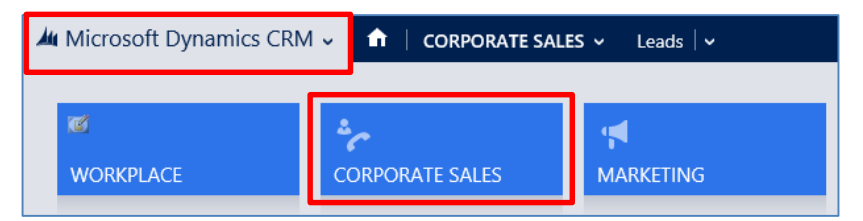

b) Choose Corporate Sales in the navigation bar and from the drop down select Products.

| 4 | Microsoft Dynamics CRM | × 6     | CORPORATE SAL | ES 👻 Leads 🔍 |          |                | e            | D Create | System /<br>Speats |
|---|------------------------|---------|---------------|--------------|----------|----------------|--------------|----------|--------------------|
| Γ | Unitingwn 139          |         |               |              |          |                |              |          | ~                  |
|   | 6                      | 10      |               | 🚔 ( ) ( )    | Du .     | B              | <u>ئ</u> ٹ . |          |                    |
|   | LEADS                  | OPPORTU | NITES .       | ACCOUNTS     | CONTACTS | MARKETING USTI | COMPETITORS  | PRODUCTS |                    |

c) The Active Products view will be displayed, select New in the ribbon.

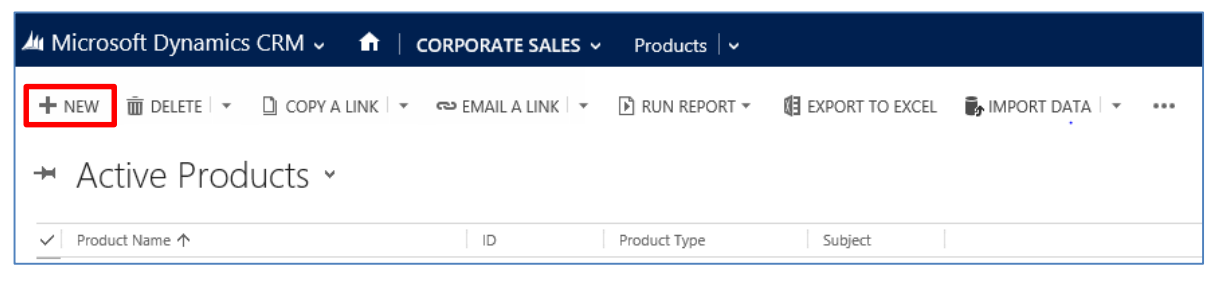

d) A New Product form will open, complete the following details.

| SAVE GUSAVE &   | I CLOSE 🕂 NEW 🗐 FORM EDITOR |                          |
|-----------------|-----------------------------|--------------------------|
| PRODUCT         |                             |                          |
| New Pro         | oduct                       |                          |
| ton the         | a set of the local          |                          |
| RODUCT DE       | TAILS                       |                          |
| <b>D</b> *      |                             | Default Price List "     |
| Noduct Name     | 7                           | List Pring               |
| ichjert         |                             | Eurometry Pound Sterling |
| auntity On Hand | 17)                         | Decinals Supported *     |
| Init Group *    |                             | Standard Cost            |
| hefwalt Unit*   | ≜ +3                        | Gument Cost              |
|                 | EMS                         |                          |
| RICE LIST ITE   |                             |                          |
| PRICE LIST ITE  |                             |                          |

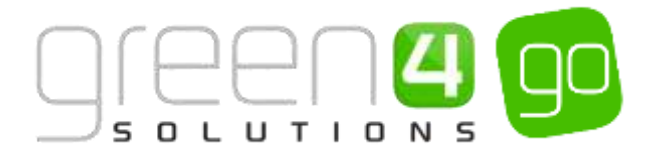

- **ID.** Enter a unique ID for the product.
- **Product Name.** Enter a name for the product. The name will be used by others to identify the product and should therefore be relevant.
- Quantity On Hand. If applicable enter the quantity of the product that is available.
- Unit Group. Use the Look Up Records dialog to select the applicable Unit Group.
- Default Unit. Use the Look Up Records dialog to select the applicable Default Unit.
- List Price. If applicable enter the price at which the product will be sold for.
- **Currency.** The currency field will be automatically set to your organisation's default currency.
- Decimals Supported. Enter the amount of decimals that the system will be supporting.

Leave all other fields unchanged.

e) When the details are complete, select **Save** on the ribbon. A warning will appear showing that a default price list has not been set. Until all the applicable Products have been created, the Default Price List does not need to be entered. Repeat the above steps until all of the Products have been created.

## **4. CREATING PRICE LISTS**

A Price List must be created to hold a number of **<u>Products</u>** that are available at a specific price.

To create a Price List, complete the following instructions:

a) Select or hover over the **Microsoft Dynamics CRM** tab in the navigation bar and from the drop down select **Settings**.

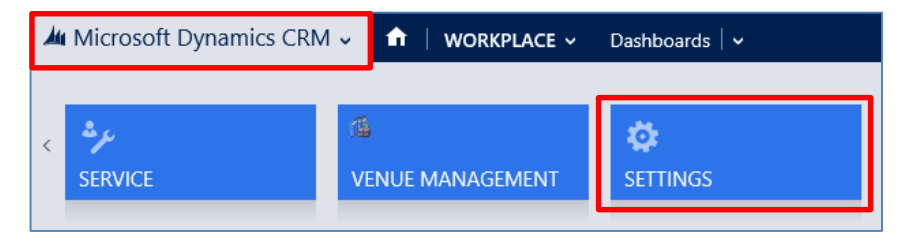

b) Choose **Settings** in the navigation bar and from the drop down scroll across and select **Product Catalog**.

| 4 | Microsoft Dynamics CRM | SETTINGS        | ~ C | ommunication Set. |                     |           | e               |
|---|------------------------|-----------------|-----|-------------------|---------------------|-----------|-----------------|
|   |                        |                 |     |                   | Business            |           |                 |
| 0 |                        | æ               | ¥   | <b>H</b>          | 21                  | 0         |                 |
|   | PRODUCT CHANNEL EDIT_  | RESOLINCE LANES |     | SCDATA            | BUSINESS MANAGEMENT | TEMPLATES | PRODUCT CATALOG |

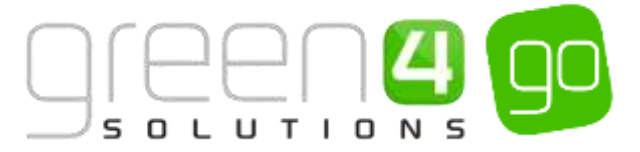

c) The Product Catalog view will be displayed, select Price Lists.

| A Micro     | soft Dynamics CRM 👻 🏠 SETTINGS 🔟 Product Catalog                                                                                                    | () Create                               | System Administration<br>Sports        | 0              |
|-------------|----------------------------------------------------------------------------------------------------|-----------------------------------------|----------------------------------------|----------------|
| Produc      | t Catalog                                                                                                    |                                         |                                        |                |
| It is recor | nmended that you set up your product catalog in the following order:                                                                                                    |                                         |                                        |                |
|             | Discount Lists<br>A descurt list contains the specific discount that can be applied to a product, based on volume purchased, in this section, you metric hange, and delete abcount lists in the product calalog.                                                                                                    |                                         |                                        |                |
| 8           | Unit Groups<br>A unit providents the case unit a product is available in, such as a title, and best loss at the oriformal incomments that this takes unit is proceased for while. For example, if the base unit is a two-lifer methor, then that be<br>to that we find a section, you create manage, and cases unit and unit groups in the product catalog.                                                                          | restort could be used individually as a | wo-iter bodie or = 4 cave contains     | ng K two-ther  |
|             | Price Lists<br>A price for labother what prices call be charged for each with in the wint group of a product. In this laboh, you center, manage, and avere price lab line items and price lab in the product catego, You appointed as a price left in the parallel category. You appointed as a price left in the averting set of the parallel category. You appointed as a price left in the averting set of the parallel category. | isacconsta products with price (etc. No | u also specify variaties pricing optio | at in the poly |
| ť           | Products<br>A product is an iden in the product rating that was work to set to new accounts. In this sectors, you and here products to and multiple internation the secting products in the product catery. You will very directive<br>used subject trees.                                                                                                    | fe products, and also replacely them to | o make them to other weak of the p     | enstud (Alakag |

d) The Active Price Lists view will be displayed, select **New** in the ribbon.

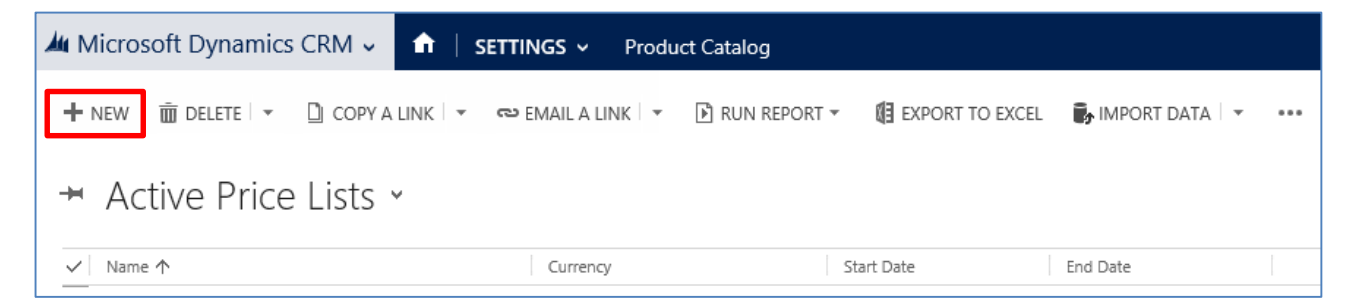

e) A new Price List form will be displayed, complete the following details

| PLAT PRICE LIST QUETO                                                                       |                                                                                                    |          |
|---------------------------------------------------------------------------------------------|----------------------------------------------------------------------------------------------------|----------|
| Same Same & Carlos A Mar<br>Same Same & Carlos<br>Carlos                                    | v Coharta Choke Congrains + Universe<br>Charta Line + Universe<br>Calaporter Packet Dang Line - Chart<br>Calaporter Packet Dang Chart |          |
| Processor<br>A literature<br>Related<br>Constant<br>Analytic list threes<br>Analytic threes | Proce List  * General  tare* Lise Correcy* Description                                                                                | Provinti |
|                                                                                             | Data Active                                                                                                    |          |

- Name. Enter the name of the Price List.
- Start Date. Enter the start date of the Price List.
- End Date. Enter the end date of the Price List
- Currency. The default currency will be automatically completed.
- **Description.** Enter a description of the Price List if this applicable.

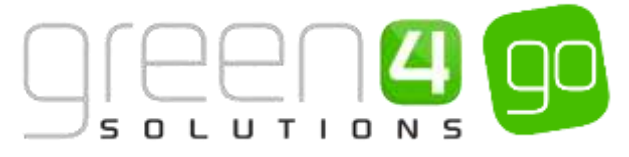

f) Upon completing the above information, select **Save** in the ribbon. With the Price List form still open, select **Price List Items** in the related entities area.

| HLI         HLC2 LIST         CLISTON           Image: Solid State         Image: Solid State         Image: Solid State           Solid State         Image: Solid State         Image: Solid State           Cross         Image: Solid State         Image: Solid State | Stating- Criston<br>Copy a Line + Unitation<br>Brank a Line<br>Workford Dialog Report. |                   |
|----------------------------------------------------------------------------------------------------|----------------------------------------------------------------------------------------|-------------------|
| Price Lat. Internation<br>L. General<br>Related                                                                                                    | Price List<br>Room Hire                                                                | Prior Links 🔶 🔶 🔶 |
| oge ynsk Lot herre :                                                                                                    | Start Date<br>Currancy * C Pound Sterling C                                            | Dete              |
|                                                                                                    | Statua Active                                                                          | # 100% ·          |

g) Each <u>Product</u> that is to be related to this Price List can now be added to it, this can be done by selecting Add New Price List Item in the ribbon. When a Product is added to a Price List, it becomes a Price List Item.

| 🥴 Pri                  | ce List: Room          | Hire - Microsoft Dynam                               | cs CRM - Int           | ernet Explore          | er           |                                | 88<br>2010 |  |
|------------------------|------------------------|------------------------------------------------------|------------------------|------------------------|--------------|--------------------------------|------------|--|
| PRICE UST CUSTOMU      | LIST TOO<br>PRICE LIST | neos ampor etc.= 1022000807493= 1<br>IS<br>TEMS      | ar, gna i ype sa       | d luce senere s        | shimet vebia | 200312-001                     | nortz.     |  |
| Add New Price List     | tte Price List Rem     | C follow D Copy a Link<br>& Unitation C Email a Link | Set As Default<br>View | Bun Sta<br>Workfow Die | rt Report.   | HIN<br>Export Price L<br>Items | ar         |  |
| Records                |                        | Callaborate                                          | View                   | Process                |              | Deta                           |            |  |
| Price Lat: Information | Price                  | List                                                 |                        |                        | Price Lists  | - 1                            | 4          |  |
| 1.99.90                | Roo                    | m Hire                                               |                        |                        |              |                                |            |  |
| Related                | - Price 1              | ist Items Product Price Li                           | st - Price List        | w l                    | Search for   | econds                         | ρ          |  |
| Common                 | V Product              | ń.                                                   | 4HT                    |                        | Ŧ            | 0                              |            |  |
| Audit History          | Hospital               | ty - 2006 Lounge                                     |                        | Primary Unit           |              |                                |            |  |
| (3) report to the      | mospital               | ty - Green Room                                      |                        | Primary Unit           |              |                                |            |  |
|                        | Hospitali              | ty - Sir Geoff Hund Suite                            |                        | Primary Linit          |              |                                |            |  |
|                        | Hospitali              | ty - The Boardroom                                   |                        | Primary Unit           |              |                                |            |  |
|                        | Hospital/              | ly - The Centre Circle Suite                         |                        | Primary Unit           |              |                                |            |  |
|                        | Hospitali              | ty - The Millennium Suite                            |                        | Primary Unit           |              |                                |            |  |
|                        | Hospitali              | ty - The Premier Lounge                              |                        | Primary Unit           |              |                                |            |  |
|                        | Xinights o             | If the Round Table School Event                      |                        | Primary Unit           |              |                                |            |  |
|                        | Sir Lance              |                                                      | Primary Unit           |                        |              |                                |            |  |
|                        |                        |                                                      |                        |                        |              |                                |            |  |

h) A Price List Item form will open in a new window. The following details must be completed:

| ſ | E |   | e | )[ | _ |   | Z |   | QO |
|---|---|---|---|----|---|---|---|---|----|
| S | 0 | L | U | т  | T | 0 | Ν | S |    |

| 🛍 🧹 🏦   Nev         | v Price | List Item              |   |                       |   | $\oplus$       | System Administ<br>Sports | ۵ | ? |
|---------------------|---------|------------------------|---|-----------------------|---|----------------|---------------------------|---|---|
| 🕞 SAVE [ SAVE       | & CLOS  | SE 🕂 NEW 🗐 FORM EDITOR |   |                       |   |                |                           |   |   |
| PRICE LIST ITEM : P | RODU    | CT PRICE LIST          |   |                       |   |                |                           |   |   |
| Now Dri             |         | List Itom              |   |                       |   |                |                           |   |   |
| INEW PI             | Ce      | LIST ITELL             |   |                       |   |                |                           |   |   |
| Conoral             |         |                        |   |                       |   |                |                           |   | ~ |
| General             |         |                        |   | 7                     |   |                |                           |   |   |
| Price List *        |         | Room Hire              | Q | Currency              |   | Pound Sterling |                           |   |   |
| Product *           |         |                        |   | Discount List         |   |                |                           |   |   |
| Unit *              |         |                        |   | Quantity Selling Opti | * | No Control     |                           |   |   |
| Pricing             |         |                        |   |                       |   |                |                           |   | - |
| Pricing Method *    |         | Currency Amount        |   |                       |   |                |                           |   |   |
| Amount *            |         |                        |   |                       |   |                |                           |   |   |
| Percentage          |         |                        |   |                       |   |                |                           |   |   |
| Rounding            |         |                        |   |                       |   |                |                           |   |   |
| Rounding Policy     |         |                        |   |                       |   |                |                           |   |   |
| Rounding Option     |         |                        |   |                       |   |                |                           |   |   |
| Rounding Amount     |         |                        |   |                       |   |                |                           |   | 5 |

- **Price List.** The Price List field will automatically be completed with the Price List you have currently selected.
- **Product.** Use the magnifying glass to look up and select the relevant <u>Product</u> that was previously created that is to be linked to the chosen Price List.
- **Unit.** Select the applicable Unit for how the Product is to be sold.
- **Currency.** The default currency in the system will automatically be entered.
- **Discount List.** If applicable use the magnifying glass to look up and select a Discount List for the Price List Item.
- Quantity Selling Options. From the drop down, select the applicable Quantity Selling Option.
- **Pricing Method.** From the drop down, select the applicable Pricing Method, this usually being Currency Amount.
- Amount. Enter the amount that the Product is to be sold for.
- i) Select **Save and Close** on the ribbon to create the Price List Item. The Product will be added to the Price List. Repeat the above steps to create any further Price Lists and add the Products as Price List Items to the applicable Price Lists.

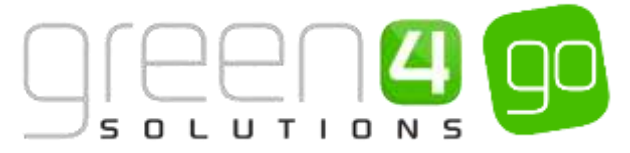

# 5. CORPORATE SALES CYCLE: LEAD> QUOTE> WON OPPORTUNITY> INVOICE

The Corporate Sales cycle describes the steps that are to be followed to turn a potential sale (A Lead) into a fulfilled order and invoice within CRM 2015. As each step is undertaken the form view will change, from a Lead, Opportunity, Quote, Order and finally to Invoice. The Corporate Sales module also offers the opportunity for Order Confirmations and Invoices to be created within CRM so they can be sent to the client when the appropriate stage is reached.

## **STEP 1. CREATE A LEAD**

A Lead represents a potential sales contact and should be created to begin the Corporate Sales Cycle process.

To create a Lead within CRM, complete the following process:

a) Select the **Microsoft Dynamic CRM** tab in the navigation bar and from the drop down, choose **Corporate Sales**.

| Microsoft Dynamics CRN | 1 ↓ 🔒 🔒 CORPORATE SALE | S ∽ Opportunities   ∽ | Sponsorship   🗸 |
|------------------------|------------------------|-----------------------|-----------------|
|                        |                        |                       |                 |
| C                      | 20                     | <b>4</b>              | í li B          |
| WORKPLACE              | CORPORATE SALES        | MARKETING             | LOYALTY         |

b) In the navigation bar select Corporate Sales and from the drop down choose Leads.

| Microsoft Dynamics C | CRM | ~ <b>f</b> | CORPORATE | SALES | 5 <b>&gt;</b> | Opportunities   🗸 |   |
|----------------------|-----|------------|-----------|-------|---------------|-------------------|---|
| Unknown81            | _   |            |           |       |               |                   |   |
| Co<br>LEADS          | ¥   |            | NITIES    | ¥     | AC            |                   | ¥ |

c) The New Leads view will be displayed, select **New** on the ribbon. A New Lead form will open.

| Microsoft Dyn             | amics CRM 🤟 👘 🕴 co    | RPORATE SALES | - Leads 👻 New Lead                                      |              | () Create          | System Ade<br>Sports       | eet 🍳 🗘                |
|---------------------------|-----------------------|---------------|---------------------------------------------------------|--------------|--------------------|----------------------------|------------------------|
| ∃save ∯save               | a close + NOW / LOT R | NDCESS I FORM | tornoe.                                                 |              |                    |                            | ÷ ÷                    |
| Ne                        | w Lead                |               |                                                         | Land Source. | Rating:<br>Warm    | Status<br>New              | Owner*<br>System Admir |
| County (Autor)            |                       | ) ii Develop  | > a Propriet                                            | >•           | i-Que              | - #*                       | + Notin                |
| Summary                   |                       |               | POSTS ACTIVITIES MUTER                                  |              | STAREHOLDE         | RS                         |                        |
| Tapic *                   | 1                     |               | Ermer post twee                                         | FOST         | Narro 🛧            |                            | Rate                   |
| on Tale                   | 3                     |               | Roth Autoposts labor posts<br>We didn't find any posts. |              | To evaluate the    | orefert, create like recor | 4                      |
| Actuales Phorese<br>Inset |                       |               |                                                         |              | COMPETITOR         | 5                          |                        |
| OMPANY                    |                       |               |                                                         |              | Warns 1            | control to be and          | Website.               |
|                           | 541                   |               |                                                         |              | of the part of the | ALCOLO, INGTO 199 1990     | Ŧ1.                    |
| routbey/                  |                       |               |                                                         |              |                    |                            |                        |

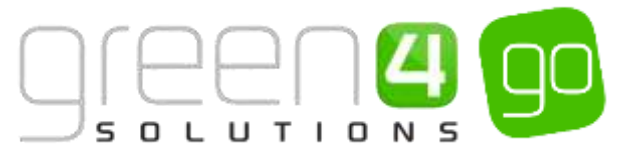

- d) The progress bar at the top of the Leads form will allow the user to see which stage they are at in the sales process
- e) Complete the Contact area of the Lead form and if applicable enter the Company details.

| New                                                          | Lead                                                                                                    |                                                  |
|--------------------------------------------------------------|----------------------------------------------------------------------------------------------------|--------------------------------------------------|
| Qualify (Active)                                             |                                                                                                    | De                                               |
| Existing Contact?<br>Existing Account?<br>Purchase Timeframe | click to enter<br>click to enter<br>click to enter                                                                                                 | Estimated Bud<br>Purchase Prod<br>Identify Decis |
| Summary<br>contact                                           |                                                                                                    |                                                  |
| Topic *<br>Name *<br>Job Title<br>Business Phone             | Hospitality Box Hire<br>Fred Perry<br>Consultant<br>0843564267                                                                                     |                                                  |
| Email                                                        | f.perry@green4.com                                                                                                    |                                                  |
| Company *<br>Website<br>Address                              | Greeen 4 Soluutions<br>http://www.green4solutions.com/<br>16 - 17 Midland Court<br>Central Park<br>Lutterworth<br>Leicestershire<br>LE19 3LW<br>UK |                                                  |

f) Upon completing the details, select **Save** in the ribbon.

#### **STEP 2. QUALIFY THE LEAD AND CREATE THE OPPORTUNITY**

Upon saving the Lead form it will now be possible to Qualify the Lead and move onto the next stage of the progress bar; this being the stage where the Opportunity is created and therefore moving from business development to sales.

To Qualify the Lead and create the Opportunity, complete the following:

a) With the Lead form open, select **Qualify** in the ribbon.

| Ju Micros | soft Dynar      | nics CRM 🗸 |                | RATE SALES 🗸 | Leads   🗸  |
|-----------|-----------------|------------|----------------|--------------|------------|
| + NEW     | <u> </u> DELETE | 💙 QUALIFY  | 🛇 DISQUALIFY 🔻 | ADD TO MARK  | ETING LIST |

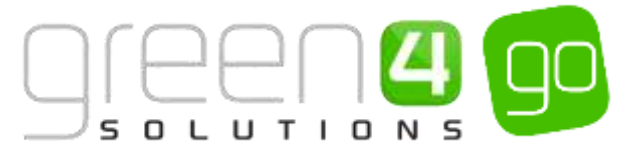

b) The Contact added to the lead will become a <u>Contact</u> within CRM and the user will move into the next stage of the progress bar, this being the area where an Opportunity is created.

| Microsoft Dynam                                                | NEX CRM - 💼 CONFORM                              | COLUMN CONSTAN  | ine ( = Hospitality Boot |             | () Course       | Enter Secondaria - P | S System Adealer | ······································ |
|----------------------------------------------------------------|--------------------------------------------------|-----------------|--------------------------|-------------|-----------------|----------------------|------------------|----------------------------------------|
| CHORDER INFOR                                                  | untuine =                                        |                 |                          |             |                 |                      |                  |                                        |
| Hospitali                                                      | ty Box Hire                                      |                 |                          |             |                 | Rossential Casherr   | n." Sit.Berrier  | Ert Oosi Dev.<br>8                     |
| V Dully                                                        |                                                  | Develop Method  | -                        | The Average |                 | > ==                 |                  | of And Dage                            |
| Castlerer Hend<br>Proparent lasteliers<br>Mensily Malabatiders | stict to enter<br>dict to wher<br>mpik completer | Marth Compilant | had cogine               |             |                 |                      |                  |                                        |
| Tipes*                                                         | Roupitality Southee                              |                 |                          |             |                 |                      |                  | 1                                      |
| Pojential Camanai *                                            | A freed & Schalters                              |                 |                          | Opiotsnb Sa | out Mined Party |                      |                  |                                        |
| December                                                       | ment is why shaped box(                          |                 |                          |             |                 |                      |                  |                                        |

- c) Within the Opportunity form, the **Potential Customer** field will automatically be completed as this has been taken from the details entered into the <u>Lead</u>. Additionally an **Opportunity Contact** can be added to the form as well as a **Description** of the Opportunity.
- d) Forecast Information such as the **Estimated Revenue** and **Close Date** of the Opportunity can also be entered.

| Forecast Information |                |                 |      |
|----------------------|----------------|-----------------|------|
| Revenue              | User Provided  |                 |      |
| Est. Revenue         | £5,000.00      | Probability (%) |      |
| Est. Close Date      | 31/08/2015     | Rating          | Warm |
| Currency *           | Pound Sterling |                 |      |

e) Next, the Line Items which include the <u>Price List</u> that is to be used and <u>Products</u> should be added. This is done by scrolling down the page to the Line Items section, entering either a **New** or **Existing Price List** before selecting the plus sign in the table below and entering the applicable Products. When the product has been added to this table the **Price Per Unit** and **Quantity** as well as any **Discount** can be added.

| Line Items                      |            | _            |                  |          |          |                 |             |       |
|---------------------------------|------------|--------------|------------------|----------|----------|-----------------|-------------|-------|
| Price List Room Him             |            |              |                  |          |          |                 |             |       |
|                                 |            |              |                  |          |          |                 |             | ÷ + + |
| Product Name                    | Properties | Unit         | Price Per Unit   | Quertity | Discount | Extended Amount | Suggestions |       |
| 🗰 🗟 Hospitality - The Premier I | 2          | Primery Unit | <i>€1,000.00</i> | 1        | 00.03    | iii £1,000.00   |             |       |

f) Further reductions can be made to the Opportunity below the Line Items product box if applicable.

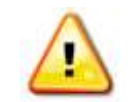

**Note**. It is possible to recalculate an Opportunity (For example if discounts have been applied) by selecting the **Recalculate Opportunities** tab in the ribbon.

g) Select the Save icon in the bottom right hand corner to save the Opportunity at any time.

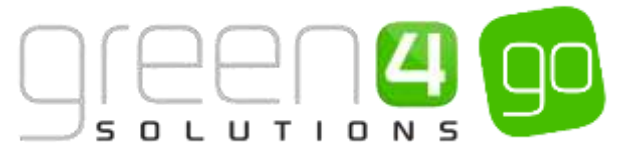

## **STEP 3. CREATING A QUOTE FROM AN OPPORTUNITY**

Quotes are created from an Opportunity, to create a Quote complete the instructions listed below.

a) With the applicable Opportunity form open, scroll down to the Quotes section of the form.

| Quotes                   |        |               |             |  |
|--------------------------|--------|---------------|-------------|--|
| Name 🛧                   | Status | Tintal Amount | Created Chi |  |
| No Quote recordi feunal. |        |               |             |  |
|                          |        |               |             |  |

b) Simply select the **plus icon** at the edge of the Quotes table. A Quote form will open taking the information that was entered into the Opportunity form such as the list of products that were added. Additionally the system will create a unique **Quote ID number**.

| A Microsoft Dy                                                                                                    | namics CRM 🗸 🍈 🕇 cos | NORATE SALES - Darrow - Prospitality film for                                                          |                                                                                   | Create Deter Surv                                                     | Line D IV Spring Administra                                                                                                    |
|----------------------------------------------------------------------------------------------------|----------------------|----------------------------------------------------------------------------------------------------|-----------------------------------------------------------------------------------|-----------------------------------------------------------------------|----------------------------------------------------------------------------------------------------|
| + terr = terr<br>outre +<br>Hospita<br>Summary<br>Outre 0*<br>None =<br>None =<br>None =<br>None =<br>None =<br>None =<br>None =<br>None =<br>None =<br>None = | Ality Box Hire       | ctuur quore guesn quint exe quore. Surre<br>PRONITS<br>Productives Projectes Lot<br>Requiring Essenced | hourin (Alamon<br>houring Samon Samon based<br>A (1999) 18000 18000 Cost & (1999) | l trat Annuat<br>#£1,000,00<br>Annuat Suggestion<br>Annuat Suggestion | Inclusion Team     Inclusion Team     Inclusion Team     Inclusion Team     Inclusion Team     Inclusion Team     Inclusion Team     Inclusion Team     Inclusion Team |
| Appressions                                                                                                    | 0000                 |                                                                                                    |                                                                                   |                                                                       |                                                                                                    |
| and the Assessment                                                                                                    | - C                  | Detail Assessed B                                                                                      |                                                                                   | 13 2000                                                               |                                                                                                    |
| Admin Tim                                                                                                    | Address              | ( ) Theorem (%)                                                                                        |                                                                                   | 1-1                                                                   |                                                                                                    |
| 1800 To. Advance                                                                                                    |                      | 11 Discourt                                                                                            |                                                                                   |                                                                       |                                                                                                    |
| 5211 C                                                                                                    |                      | Pro-Trolger Amount #                                                                                   |                                                                                   | \$7.00510                                                             |                                                                                                    |
|                                                                                                    |                      | (1+) Freight Amount                                                                                    |                                                                                   |                                                                       |                                                                                                    |
|                                                                                                    |                      | Let Total Tax. W                                                                                       |                                                                                   | 10.00                                                                 |                                                                                                    |
|                                                                                                    |                      | Total Assessed B                                                                                       |                                                                                   | 41,000.00                                                             |                                                                                                    |

- c) If applicable additional information such as shipping information can also be added to the quote form.
- d) Within the Product table of the Quote form further discounts can be added easily by entering the amount as highlighted below. After entering any discounts, refresh the Quote form by selecting the save icon in the bottom right hand corner of the form.

| RODUCTS           |                                                                            |                                                                     |                    |          |         |                    | +          | Ψ.              | 4                |
|-------------------|----------------------------------------------------------------------------|---------------------------------------------------------------------|--------------------|----------|---------|--------------------|------------|-----------------|------------------|
| Product Name      | Properties                                                                 | \$Joil                                                              | Price Per Unit     | Quantity | Decount | Extended Amount    | Suggestion | 6               |                  |
| 🗮 🗟 Hospitality - |                                                                            | Primery, Unit                                                       | <b>₩</b> £1,000.00 | 1.00000  | £0.00   | <u>₽</u> £1,000.00 |            |                 |                  |
|                   |                                                                            |                                                                     |                    |          |         |                    |            |                 |                  |
| _                 | Detail /                                                                   | Amosait B                                                           |                    |          |         |                    |            | £10             | 000              |
|                   | Detail /                                                                   | Amount B<br>unt (%)                                                 |                    |          |         |                    |            | £10             | 0.0              |
|                   | Detail /<br>(-) Diveo                                                      | Amount B<br>sunt (%)<br>Hiscount                                    |                    |          |         |                    |            | £10             | 0.0              |
|                   | Detail /<br>(-) Disco<br>(-) D<br>Pro-Freight /                            | Amount B<br>unt (%)<br>Iscount<br>Amount B                          |                    |          |         |                    |            | £10<br>(1       | 0.0              |
|                   | Detail /<br>(-) Disco<br>(+) D<br>Pro-Freight /<br>(+) Freight /           | Amount B<br>unt (%)<br>Inscount<br>Amount B<br>Amount               |                    |          |         |                    |            | £10<br>(1<br>19 | 0.0              |
|                   | Detail /<br>(-) Divco<br>(-) D<br>Pro-Froight /<br>(+) Froight /<br>(+) To | Amount B<br>sunt (%)<br>Hecount<br>Amount B<br>Amount<br>otal Tax B |                    |          |         |                    |            | £10<br>(1<br>¥9 | 0.0<br>0.0<br>60 |

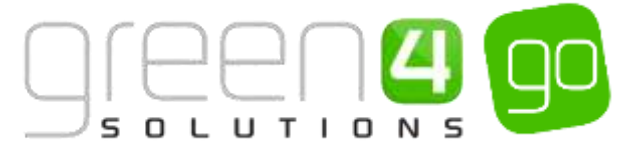

e) The Quote can be printed out and sent to the customer by selecting the **dot icon** in the ribbon and from the drop down choosing run reports before selecting Quote.

| Microsoft Dy                       | mamics CRM 🗸 🛛 🏠 🕴 co                  | RPORATE SALES - Quotes - Hospitality Box Hire                                                                                     | 0      | Create Enter Search      |
|------------------------------------|----------------------------------------|----------------------------------------------------------------------------------------------------|--------|--------------------------|
| + NEW 10 DEL<br>QUOTE •<br>HOSpita | ete ⊞lookupadoness №<br>ality Box Hire | ACTIVATE QUOTE ERINT QUOTE FOR CUSTO State GET PRODUCTS 44 ASSIGN C Share<br>Pro Empli a Link<br>@ Run Workflow<br>E Start Dialog |        | Total Amount<br>₩£900.00 |
| Summary                            |                                        | 🕑 Bun Report                                                                                                    | a Rom  | on Carrent Record        |
| Quote ID*                          | QUO-01033-5850H9                       | PRODUCTS Chief Activities                                                                                                    |        | G4 SP Quote              |
| Revision ID*                       | <b>₽</b> 0                             | Product Name Properties Unit Price Per Unit Quanti Torm Editor                                                                    |        | Quate                    |
| Name*                              | Hospitality Box Hire                   | B Hospitality / Primary Unit @ £1,000.00 1.00000 £0.00 @ £1                                                                       | 00.000 |                          |

f) The Quote will be generated:

| Select information that I | weds to be cliptay | ed in the litery Details are | Product ID, Quart | Ny, Price per unit | *             |                    |         |
|---------------------------|--------------------|------------------------------|-------------------|--------------------|---------------|--------------------|---------|
| 11 1 1 et 1               | 2 A 3              | 100%                         |                   | regime - M.F       | (6) dig       |                    | 100.000 |
| fec.                      |                    |                              |                   | From:              |               |                    |         |
| Sreeen 4 Sokutions        |                    |                              |                   | System             | Administrator |                    |         |
| 6 - 17 Midland Court      |                    |                              |                   |                    |               |                    |         |
| Sentral Park              |                    |                              |                   |                    |               |                    |         |
| utterworth                |                    |                              |                   |                    |               |                    |         |
| .cicestenshire, LE15 3LW  |                    |                              |                   |                    |               |                    |         |
| Summary                   |                    |                              |                   |                    |               |                    |         |
| Total Amount:             | \$900.00           |                              | Quete ID:         | 000-01033-         | 885049        |                    |         |
| hipping Hethod:           |                    |                              | Date              | 24/06/2015         |               |                    |         |
| lequested Delivery Date:  |                    |                              | Effective From    |                    |               |                    |         |
| wyment Termic             |                    |                              | Effective To.     |                    |               |                    |         |
| Due By:                   |                    |                              |                   |                    |               |                    |         |
| shipping Informati        | m                  |                              |                   |                    |               | 3                  |         |
| Ship Tat                  |                    |                              |                   | Ball To            | Ē.            |                    |         |
| Details                   |                    |                              |                   |                    |               |                    |         |
| Product ID Product        |                    |                              |                   | Quantity           | Price         | Sub Total          |         |
| G1006 Hospitality         | The Premier Louis  | 508                          |                   | 1.00               | £1,098.00     | 61,000.00          |         |
|                           |                    |                              |                   |                    |               | Quote Discourt (%) | 10.00 5 |
|                           |                    |                              |                   |                    |               | Total Tax          | £0.0    |
|                           |                    |                              |                   |                    |               |                    |         |

g) When the Quote has been generated, it is possible to activate the Quote so that it becomes locked down and no additional changes can be made to it. To do this return to the Quote in form view and select **Activate Quote** on the ribbon.

| 🍐 Microsoft Dynamics CRM 🗸 👘 🛛   | CORPORATE SALES | 5 🗸 Quotes 🛛 🗸 Good Pr | ospect   🗸     |          |  |
|----------------------------------|-----------------|------------------------|----------------|----------|--|
| 🕂 NEW 🚊 DELETE 🔛 LOOK UP ADDRESS | ACTIVATE QUOTE  | PRINT QUOTE FOR CUSTO  | 🤹 GET PRODUCTS | 📲 ASSIGN |  |

h) Next the Opportunity can be closed. This should be done if it is confirmed that the Opportunity has been won. To do this simply select **Create Booking** within the Quote forms ribbon.

| 🌆 Micro | soft Dynar    | nics CRM 🗸 🖬 🔒   |          | ATE SALES 🗸 Que   | otes   🗸 | Good Prospect | ~        |     |
|---------|---------------|------------------|----------|-------------------|----------|---------------|----------|-----|
| + NEW   | <b>DELETE</b> | 🛅 CREATE BOOKING | 🔒 REVISE | 🖺 PRINT QUOTE FOR | CUSTO    | 🐴 CLOSE QUOTE | 🗳 ASSIGN | ••• |

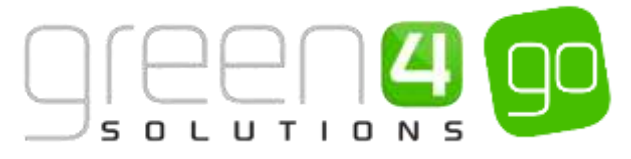

i) A new window will open asking you to confirm the booking and the date the booking was won. Select **Ok.** 

| Create                    | e Booking<br>e to create an order. |
|---------------------------|------------------------------------|
| Status Reasor<br>Date Won | Won<br>20/08/2015                  |
| Description               |                                    |
|                           |                                    |
| Close                     | Enquiry                            |
| Actu                      | al revenue is: O                   |
|                           | Calculated from quotes             |
| O Don't                   | t update Enquiry                   |
|                           | OK Cancel                          |

j) This will automatically close the related Opportunity, closing and winning the Quote at the same time as closing the Opportunity. The Quote form will update into an Order form giving details of the Opportunity and Quote that is related to it as well as a unique **Order ID** number.

Additional information can be added to the order form such as **Shipping Information** if this is applicable, as well as a **Bill To Address**.

| Microsoft Dyn                     | amics CRM 🚽 📫 🗌 conr                 | ORATE SALES 🗧 Onlers 🗧 Hospitality Box Hi | e  +            |        |         | .0              | Gente   | - 1 C       | Enter Sean       | h-hem D              | System Administ<br>Sports |        |
|-----------------------------------|--------------------------------------|-------------------------------------------|-----------------|--------|---------|-----------------|---------|-------------|------------------|----------------------|---------------------------|--------|
| + ww ≇ outr<br>occar ∙<br>Hospita | i Borantawara & aun<br>lity Box Hire | LIBOORNE DECANCELECCENCE 🗑 RECALCULATE    | 団 LOOK UP 40018 | W      |         |                 |         | Total<br>BE | Amount<br>900.00 | Pastar*<br>Active    | Salas Tasanti<br>New      | Owner* |
| Summary                           |                                      |                                           |                 |        |         |                 | 2       |             |                  |                      |                           |        |
| Ottar D                           | & ORD-01013-D6W502                   | PRODUCTS                                  |                 |        |         |                 | u .     |             | +                | SALES INFORMATION    |                           |        |
| Name "                            | Hoopitality Box Hire                 | Product Nene: Properties Linit            | Prese Per Link  | Guetty | Decourt | Extended Amount | Support | ire i       |                  | Opportunity          | Householdy like Here      |        |
| Contentio                         | Frund Sterling                       | B # Houpfalty Plinag-Upit                 | B £1,000,00     | 1      | £0.02   | ₩ £1.000.00     |         |             |                  | Quite                | Househall by Oce Here     |        |
| Pres Litt                         | Base dare                            |                                           |                 |        |         |                 |         |             |                  | Potential Contorner* | E Brenen & Soluti         | ines.  |
| Pyrosi Lochad                     | all Yes                              |                                           |                 |        |         |                 |         |             |                  | ingi constructuo     |                           |        |
| SHIPPING DATES                    |                                      |                                           |                 |        |         |                 |         |             |                  | - DESCREPTION:       |                           |        |
| Requested Delivery                | 1.00                                 |                                           |                 |        |         |                 |         |             |                  |                      |                           |        |
| Date Fulfilled                    | <b>#</b> -                           |                                           |                 |        |         |                 |         |             |                  |                      |                           |        |
| SHIPPING INFORMA                  | ITHOM                                |                                           |                 |        |         |                 |         |             |                  |                      |                           |        |
| Shipping Method                   |                                      |                                           |                 |        |         |                 |         |             |                  |                      |                           |        |
| Payment Terres                    | -                                    | Detail Assessed ill                       |                 |        |         |                 |         | 414         | 00.00            |                      |                           |        |
| Energie Termu                     |                                      | (-) Discount (%)                          |                 |        |         |                 |         | 13          | 0.001            |                      |                           |        |
| 0.00.000000                       |                                      | 1.1 Discoveri                             |                 |        |         |                 |         |             | 322              |                      |                           |        |
| ADDRESSES                         |                                      | Pro-Enright Amount - B                    |                 |        |         |                 |         | 1.13        | 00.00            |                      |                           |        |
| 801 To Address)                   | -                                    | (+) Eveloptet Account                     |                 |        |         |                 |         |             |                  |                      |                           |        |
| ShipTe                            | Address                              | (-) Total Tax II                          |                 |        |         |                 |         |             | 60.00            |                      |                           |        |
| Ship To Address                   | -                                    | Total Account 👹                           |                 |        |         |                 |         | 13          | 630,00           |                      |                           |        |

k) Select the **Save** icon in the bottom right hand corner of the Order form.

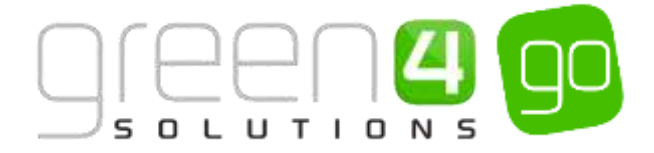

#### STEP 4. FULFILLING AN ORDER AND CREATING AN INVOICE FROM AN ORDER

When an Order has been confirmed, it must be fulfilled, this will complete the order and from here an Invoice can be created from the Order form.

To fulfil an order and create an Invoice, complete the following instructions:

a) With the order form open, select Fulfil Booking on the ribbon.

| 🊈 Microsoft Dynamics CRM 🗸 |                 |                |                   | 5 🗸 Orders   🗸   | Good Prospect | Ŭ               |      |
|----------------------------|-----------------|----------------|-------------------|------------------|---------------|-----------------|------|
| + NEW                      | <u> </u> DELETE | CREATE INVOICE | B FULFILL BOOKING | 🐾 CANCEL BOOKING | RECALCULATE   | LOOK UP ADDRESS | •••• |

b) A **Fulfil Booking** window will open, select the **Status Reason** to **Complete** and the **Date** that the order has been fulfilled. If applicable, add a Description to the **Fulfil Order** window.

| Fulfill BC<br>Provide fulfillmen | Oking<br>nt information for this booking. |
|----------------------------------|-------------------------------------------|
| Status Reason                    | Complete 🗸                                |
| Date Fulfilled                   | 21/08/2015                                |
| Description                      |                                           |
|                                  | Fulfill Cancel                            |

- c) Upon completing the Fulfil Booking window, select Fulfil.
- d) The booking will be fulfilled, from here it is possible to create an Invoice.
- e) An Invoice can be created from the fulfilled order by simply selecting **Create Invoice** in the ribbon.

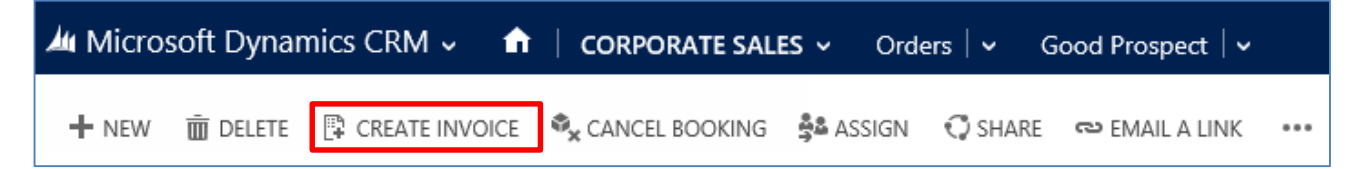

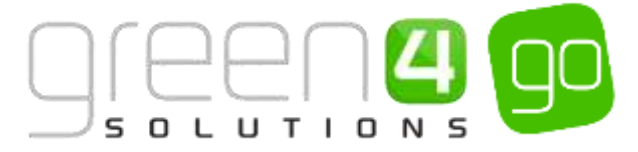

f) The Order form will update and change to an Invoice form.

| À Microsoft Dyn                                        | amics CRM + 🐧 🛛 coi                                             | POKATI SALES + Invalues ( + Has      | and the second        |                                 |         |        | Œ                                | ) Contain | Dar Serv              | Admin (D) 20                                | Spatra Astronom.                                               |
|--------------------------------------------------------|-----------------------------------------------------------------|--------------------------------------|-----------------------|---------------------------------|---------|--------|----------------------------------|-----------|-----------------------|---------------------------------------------|----------------------------------------------------------------|
| + *** ****<br>Hospita                                  | lity Box Hire                                                   | nterner Lowerwood 🛙 Ho               | attaun 🍤              | QUE CLAMENT IN                  | CBI 14  |        |                                  | 1         | ai Arryunt<br>1900-00 | lineu".<br>Active                           | 2014 Same                                                      |
| Summary<br>motor®                                      | 1 10 (100-10-10)                                                | PRODUCTS                             |                       |                                 |         |        |                                  | a         | +                     | SALES SHEDRMATHON                           |                                                                |
| Rent"<br>Caretog "<br>Proci Lobard *<br>Proce Locked * | Hergetally Kan Here<br>H. Yound Socking<br>Hanne Here<br>H. You | Poductivens Pogerius<br>E 8 Mapheny- | teres (colors)        | Prise Pae lines<br>B 2 1000,000 | 1.00000 | Dector | Totonini Anazari<br>M. 11.000.00 | Lapation  |                       | Organismy<br>Order<br>Easterne <sup>®</sup> | Hangkatty Backles<br>Hangkatty Backles<br>🚔 Greens & Delastion |
| GREPPING DAYES                                         | _                                                               |                                      |                       |                                 |         |        |                                  |           |                       | -                                           |                                                                |
| Die Dete                                               |                                                                 |                                      |                       |                                 |         |        |                                  |           |                       |                                             |                                                                |
| NUMPERS INTO DATA                                      | ADIONY                                                          |                                      |                       |                                 |         |        |                                  |           |                       |                                             |                                                                |
| Daging Method                                          | -                                                               |                                      |                       |                                 |         |        |                                  |           |                       |                                             |                                                                |
| Fagment Tomis                                          | -                                                               | Deta                                 | Arrest B              |                                 |         |        |                                  | 10        | 10000                 |                                             |                                                                |
| ADDRESSES                                              |                                                                 | 1+ Dec                               | coart (%)<br>Discoard |                                 |         |        |                                  |           | 18.001                |                                             |                                                                |
| RE To Address                                          |                                                                 | Pre-Terist                           | Annes B               |                                 |         |        |                                  |           | 10000                 |                                             |                                                                |
| 1mg 76.                                                | Admine                                                          | Exi Probab                           | Amount                |                                 |         |        |                                  |           | 1.00                  |                                             |                                                                |
| Days To Makhers                                        | 8.000                                                           | 1+1                                  | Total Tax. B          |                                 |         |        |                                  |           | 10.00                 |                                             |                                                                |
|                                                        |                                                                 | Teste                                | i ferment ik          |                                 |         |        |                                  |           | 900.00                |                                             |                                                                |

g) To create an invoice that can be sent to the customer select the **dots icon** in the ribbon and from the drop down select **Run Report** before choosing **Invoice**.

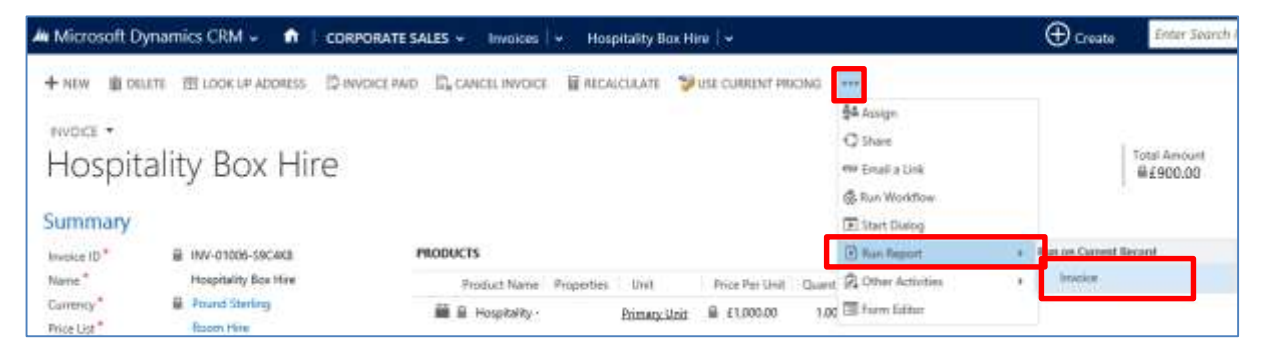

h) A new window will open displaying the invoice which can then be printed and sent to the customer.

| Edd Piller    |                             |                       |                          |                         |               |                      |         |
|---------------|-----------------------------|-----------------------|--------------------------|-------------------------|---------------|----------------------|---------|
|               |                             |                       |                          |                         |               |                      |         |
| Select infor  | mation that needs to be dis | played in the item De | tails area Product ID, C | wantity. Price per unit | *             |                      |         |
| 11 F.         | art a m                     | 9 100%                | ¥ [                      | mittee H                | ÷ 4           |                      | -       |
| Invoice       | e: Sports                   |                       |                          |                         |               |                      |         |
| Toi           |                             |                       |                          | From                    |               |                      |         |
| Sect 4 So     | kadions.                    |                       |                          | Bystern                 | Administrator |                      |         |
| 16-17 Mida    | nd Coult                    |                       |                          |                         |               |                      |         |
| Central Park  |                             |                       |                          |                         |               |                      |         |
| Lutieruorth:  |                             |                       |                          |                         |               |                      |         |
| Leicestershik | 6, LE19-3LW                 |                       |                          |                         |               |                      |         |
| Summary       |                             |                       |                          |                         |               |                      |         |
| Total Amount  | t: £905.00                  |                       | Invoice ID               | NV-01006-S              | BC4KB         |                      |         |
| Shipping Het  | had:                        |                       | Date:                    | 24/00/2015              |               |                      |         |
| Payment Tes   | and:                        |                       |                          |                         |               |                      |         |
| Shipping      | Information                 |                       |                          |                         |               |                      |         |
| Ship Tat      |                             |                       |                          | Bill To                 | i.            |                      |         |
| Details       |                             |                       |                          |                         |               |                      |         |
| Product ID    | Product                     |                       |                          | Quantity                | Price         | Sub Total            |         |
| G1005         | Houstally - The Premier     | Louige                |                          | £.00                    | \$1,000.00    | \$1,000.00           |         |
|               |                             | 19756                 |                          | 10 100                  |               | Invoice Discount (%) | 10.00 % |
|               |                             |                       |                          |                         |               | Total Tax            | \$3.0   |
|               |                             |                       |                          |                         |               |                      |         |

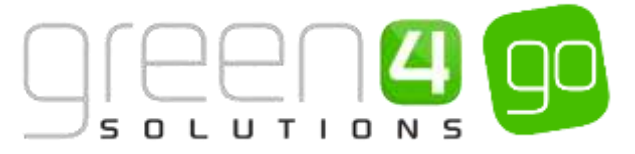

i) Once the Invoice has been paid, the Invoice form can be reopened within CRM and within the Invoice form select **Invoice Paid** on the ribbon.

| Microsoft Dynamics CRM -    | CORPORATE S          | ALES - Invoices | <ul> <li>Good Prospe</li> </ul> | ct   v                |     |
|-----------------------------|----------------------|-----------------|---------------------------------|-----------------------|-----|
| 🕂 NEW 💼 DELETE 🛍 LOOK UP AD | DRESS 🕃 INVOICE PAID | CANCEL INVOICE  | RECALCULATE                     | 💝 USE CURRENT PRICING | ••• |

j) A new Paid Invoice window will open where it is possible to select a Status Reason of **Complete** before choosing **Ok**.

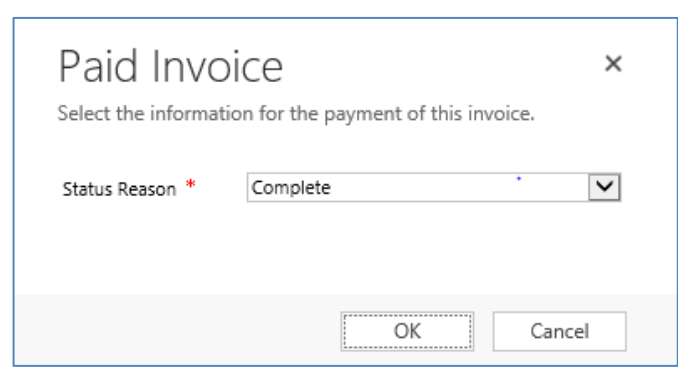

k) The Invoice form will update to a Paid status and the sale will be complete, the page can no longer be edited.

#### \*End of Document \*